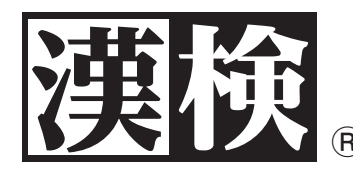

ン

申し込みから結果確認まで、この一冊でわかる。

# 目次

| 漢検オンラインの概要                    |
|-------------------------------|
| 各級のレベルと検定料、端末の推奨環境 P.2        |
| 漢検オンライン受検の流れP.3               |
| スケジュール例                       |
| 漢検オンライン準会場規程P.5               |
| 個人情報の取り扱いに関する注意事項、受検前注意事項 P.6 |
| 団体アカウント利用申請                   |
| 「団体ページ」について                   |
| 検定の申し込み                       |
| 志願者情報確認P.13                   |
| 検定料支払 ·······P.15             |
| 検定実施                          |
| 結果確認                          |
| 「団体受検者 MyPage」について P.25       |
| よくあるご質問 ······ P.30           |

# お問い合わせ先

# 受験サポートセンター 漢検オンライン担当

(株式会社シー・ビー・ティ・ソリューションズ)

**03-5209-0553**(受付時間9:30~17:30 年末年始除く) お問い合わせフォーム: https://hw.cbt-s.info/inquiry/user/inquiry/2 ※各級の出題内容と審査基準は漢検ホームページでご確認ください。 https://www.kanken.or.jp/kanken/outline/degree.html

## 公益財団法人 日本漢字能力検定協会 https://www.kanken.or.jp/kanken/

# 漢検オンラインの概要

# ●漢検オンラインとは?

パソコンやタブレットを使って漢検を受検するシステムです。準会場で1名から実施可能です。 検定資格のレベルや認定は従来の漢検\*と同じです。

※従来の漢検:問題用紙・答案用紙を用いて準会場で実施する漢検を指します。

## ●概要/従来の漢検における準会場受検との比較

| 受検種別                           | 漢検オンラインでの準会場受検                                                                                                    | 従来の漢検における準会場受検                                                                            |  |  |
|--------------------------------|----------------------------------------------------------------------------------------------------|-------------------------------------------------------------------------------------------|--|--|
| 受検種別詳細                         | 設置条件を満たしている学校や団体が、自ら                                                                                                    | ら団体受検用の会場と責任者を設け実施する                                                                      |  |  |
|                                | ●学校教育法に定める学校(専修・各種学校を<br>●上記以外の団体(塾や企業など)は、協会に                                                                                                    | 含む)、各省庁所轄の学校および官公庁<br>準会場設置申請(書類)を提出して承認を得る                                               |  |  |
| 設置条件                           | <ul> <li>●「漢検オンライン準会場規程」(P.5)および「準会場規<br/>程」(漢検ホームページを参照)の記載内容を遵守するこ<br/>とができる団体</li> <li>●安定したインターネット接続環境と受検端末を自ら用意で<br/>きる団体(P.2)</li> </ul>                                                                                                    | ●「準会場規程」の記載内容を遵守することができる団体                                                                |  |  |
| 検定会場                           | 準会場(設置条件を満たしている学校や                                                                                                    | >団体が自ら設けた団体受検用の会場)                                                                        |  |  |
| 受検可能級                          | 2級~7級                                                                                                    | 2級~10級                                                                                    |  |  |
| 申込条件                           | 2級~7級の準会場での志願者が1名以上<br>「漢検オンライン準会場規程」(P.5)および「準会場規程」<br>(漢検ホームページを参照)の遵守を誓約すること                                                                                                    | 2 級~10級の準会場での志願者が合計10名以上<br>「準会場規程」の遵守を誓約すること                                             |  |  |
| 検定日程                           | 団体にて設定可能<br>※最短で実施可能な検定日は申込日+20日<br>注意 申し込んだ検定日以外での実施は不可                                                                                                    | 協会が用意する日程の中から選択<br>※詳細は漢検ホームページを参照<br>注意 用意した日程以外で実施した場合は全員失格                             |  |  |
| 検定時間                           | 2~7級:60分<br>以下、4時限の中から選択可能。各時限で以下の時間帯から<br>5分単位で任意の開始時刻を設定、60分間で実施する<br>1時限:9:00~11:55<br>2時限:12:00~14:55<br>3時限:15:00~17:55<br>4時限:18:00~20:00<br>※同一時限内で同一団体による複数回の申込不可<br>※団体受検申込時に登録した開始時刻を遵守すること<br>※詳細は「漢検オンライン準会場規程」(P.5)を参照                | 2~7級:60分 8~10級:40分<br>実施曜日によって異なる<br>平日・土曜日▶開始時刻は問わない<br>日曜日▶公開会場と同日のため、公開会場の検定時間に準<br>ずる |  |  |
| 検定料控除制度<br>※団体の経費負担<br>を補助する制度 | <ul> <li>■団体ー括決済方式の場合</li> <li>検定料から以下が控除できる</li> <li>・検定料総額の5%</li> <li>注意 志願者から検定料を割り引いて集金することは不可</li> <li>■受検者個別決済方式の場合</li> <li>本制度の対象外のため、控除なし</li> </ul>                                                                                     | 検定料から以下が控除できる<br>・事務連絡費(検定料総額の5%)<br>・準会場実施経費<br>注意 志願者から検定料を割り引いて集金することは不可               |  |  |
| 合否の通知                          | 検定日+14日以降を目安に、担当者および受検者に公開される<br>※メールアドレスを登録している場合、通知が届く<br>■団体担当者<br>申し込み、申込番号、集計期間単位での結果確認(CSV 出<br>力)、受検者向け結果確認が可能<br>■受検者<br>「ログイン ID」と「パスワード」を用いて結果確認が可能                                                                                      | 準会場実施から30~35日後を目安に受検者全員分の検定結<br>果資料が一括で担当者に発送される                                          |  |  |
| 申込方法                           | <b>インターネット(漢検オンラインシステム内)</b><br>※詳細は P.9~12                                                                                                    | 下記3つのうちいずれかの方法で申し込む<br>・インターネット ・郵送 ・FAX                                                  |  |  |
| 検定料払込方法                        | 下記2つのうちいずれかの決済方式を選択する<br>■団体ー括決済方式<br>団体担当者が申し込み、全受検者の検定料を一括で支払う方式<br>※詳細は P.15~17<br>■受検者個別決済方式<br>団体担当者が申し込み、各受検者が自身の検定料を支払う方式<br>※詳細は P.18                                                                                                    | 検定日の約 2 週間前に発送される専用の払込票で、検定日前<br>日までに払い込む                                                 |  |  |
| 検定料<br>(税込み)                   | 2級 3,500円<br>準2~4級 各2,500円<br>5~7級 各2,000円                                                                                                    | 2級 3,500円<br>準2~4級 各2,500円<br>5~7級 各2,000円<br>8~10級 各1,500円                               |  |  |
| キャンセル                          | <ul> <li>■団体ー括決済方式の場合</li> <li>志願者情報確認期間内はキャンセル可能</li> <li>※全志願者のステータスが「志願者情報未確定」であることが条件</li> <li>●受検者個別決済方式の場合</li> <li>志願者情報確認期間内はキャンセル可能</li> <li>※全志願者のステータスが「志願者情報未確定」であることが条件</li> <li>※支払期間内の入金が確認できなかった場合、当該志願者のみ<br/>キャンセルとなる</li> </ul> | 申込締切後の欠席者・失格者・棄権者に対する返金や申し込<br>みの取り消しは、入金の有無にかかわらず、いかなる理由が<br>あってもできない                    |  |  |

検定実施

1

## 各級のレベルと検定料

漢検オンライン準会場の検定料は、従来の漢検における準会場検定料と同じです。

| 級   | レベル・対象漢字数            |    | 級の目 | 安  |       | 準会場検定料 |         |
|-----|----------------------|----|-----|----|-------|--------|---------|
| 1級  | 大学・一般程度(約6,000字)     |    |     |    |       |        |         |
| 準1級 | 大学・一般程度(約3,000字)     |    |     |    |       |        |         |
| 2級  | 高校卒業・大学・一般程度(2,136字) |    |     | 高  | 坣     | 3,500円 |         |
| 準2級 | 高校在学程度(1,951字)       |    |     | 校生 | 生<br> | 2,500円 | 漢検オンライン |
| 3級  | 中学校卒業程度(1,623字)      |    | 史   |    | 一会    | 2,500円 |         |
| 4級  | 中学校在学程度(1,339字)      |    | 学生  |    |       | 2,500円 | 2 叔~7 叔 |
| 5級  | 小学校6年生修了程度(1,026字)   | 小  |     |    |       | 2,000円 |         |
| 6級  | 小学校5年生修了程度(835字)     | 学生 |     |    |       | 2,000円 |         |
| 7級  | 小学校4年生修了程度(642字)     |    |     |    |       | 2,000円 |         |
| 8級  | 小学校3年生修了程度(440字)     |    |     |    |       | 1,500円 |         |
| 9級  | 小学校2年生修了程度(240字)     |    |     |    |       | 1,500円 |         |
| 10級 | 小学校1年生修了程度(80字)      |    |     |    |       | 1,500円 |         |

## 端末の推奨環境

受検端末(パソコンもしくはタブレット)を受検者数分ご用意ください。 受検端末は下記の推奨環境を満たしているものをご用意ください。

| 項目           | 推奨動作環境                                                                                                    |  |
|--------------|----------------------------------------------------------------------------------------------------|--|
| オペレーティングシステム | Windows       :       8.1, 10, 11         Android       :       9以降         iPad iPadOS       :       15以降 |  |
| ブラウザ         | Windows: Microsoft Edge 最新版、Google Chrome 最新版Android: Google Chrome 最新版iPad iPadOS: Safari 最新版             |  |
| 画面サイズ        | 申込・結果確認時 : 任意 / 受検時 : 9インチ以上 ※タッチパネル搭載                                                                     |  |
| 通信速度         | 5Mbps 以上の安定した回線をご利用ください。                                                                                   |  |
| その他          | JavaScript を有効にしてください。Cookie の受け入れを許可してください。                                                               |  |
| 付属品          | タッチペン(任意)※タッチペンがない場合、指で受検いただくことになります。                                                                      |  |

#### オペレーティングシステムが Android または iPadOS の場合

※受検中に他アプリからの「通知」が受検画面に表示されないよう、「サイレントモード(Android)」「おやすみモード(iOS)」 の設定を行うよう受検者への周知をお願いいたします。

「サイレントモード(Android)」の設定方法

https://support.google.com/googlenest/answer/7552172?hl=ja&co=GENIE.Platform%3DAndroid (サイレントモードの設定にて、受検中の通知は「オフ」の状態としてください)

「おやすみモード(iPadOS)」設定方法

https://support.apple.com/ja-jp/HT204321 (おやすみモードの設定にて、受検中の通知は「オフ」の状態としてください)

#### ■受検端末が iPad の場合

漢検オンラインを利用いただくにあたり、以下の設定を行うよう受検者にご案内ください。 ※ Chrome のブラウザをお使いになる場合は②のみを行ってください。

#### ログイン前:ブラウザ設定

①「リーダー」機能の解除設定

「設定」をタップ→「Safari」をタップ→ Web サイトの設定の「リーダー」をタップ→「リーダーを自動的に使用」を OFF ②「すべての Cookie をブロック」機能の解除設定

- 「設定」をタップ→「Safari (または Chrome)」をタップ→プライバシーとセキュリティ設定の「すべての Cookie をブロッ ク」をOFF
- ③「ポップアップブロック」の解除設定 「設定」をタップ→「Safari」をタップ→一般設定の「ポップアップブロック」を OFF 検定日当日:本体設定

#### ④ 「おやすみモード」の設定

ホーム画面の右上端から下方向にスワイプして、コントロール画面を表示→「集中モード」をタップ→「おやすみモード」をタップ ⑤「ツールバー」の非表示設定

検定開始30分前までに「団体受検者 MyPage」にログインし、漢検オンライン受検を選択→デバイスチェック等を済ませて「試 験待機画面へ」を選択→利き手設定画面でアドレスバーの左側にある「AA」もしくは「あぁ」をタップ→表示されるメニュー から「ツールバーの非表示」をタップ

※ツールバーを非表示にしている状態で、画面上部をタップしてしまうと、ツールバーが再表示されてしまいます。

※検定料は税込み

結果確認

# 漢検オンライン受検の流れ

# ●準備から結果確認までの流れ

| 漢検オンライン準会場受検:2級~7級の志願者が 1名以上 で申込可能 |                                                                                                    |                             | 検:2級~7級の志願者が 1名以上 で申込可能                                                                                                    | 漢検オンラインシ                    | ステム内 利用サイト         |
|------------------------------------|----------------------------------------------------------------------------------------------------|-----------------------------|----------------------------------------------------------------------------------------------------|-----------------------------|--------------------|
|                                    | 段階                                                                                                    | 時期                          | 行う手続き                                                                                                    | 団体ページ                       | 団体受検者<br>MyPage    |
| 申込準備                               |                                                                                                    | 検定日の                        | <ul> <li>初めて団体受検を行う場合(会場番号をお持ちでない場合)</li> <li>は漢検協会に連絡する(P.7)</li> <li>「漢検オンライン準会場規程」(P.5) を確認</li> <li>・受検端末が推奨環境を満たしているか確認(P.2)</li> <li>・検定日や受付期間、決済方式などを決定</li> </ul>                                                                                                    |                             |                    |
|                                    |                                                                                                    | 180~20日前まで                  | <ul> <li>         (             葉検オンラインシステム内         <ul> <li>・団体アカウント利用申請(P.7)</li> <li>※利用申請からアカウント登録まで3週間程度かかりますので、</li> <li>余裕をもってご申請ください</li> </ul> </li> </ul>                                                                                                    | トップページ                      |                    |
| 案四                                 | 内・募集                                                                                                    |                             | ・検定日や受付期間、決済方式を案内                                                                                                    |                             |                    |
|                                    | 申込新規                                                                                                    | 検定日の20日前                    | ・志願者から申込情報を集める<br>※志願者人数のみでも申込新規登録は可能<br>※団体一括決済方式の場合は検定料も集金                                                                                                    |                             |                    |
| <b>–</b>                           | 登録                                                                                                    | まで申込可能                      | <ul> <li>         (</li></ul>                                                                                                    | 団体申込一覧                      |                    |
| 込み                                 | 志願者<br>への案内                                                                                                    | 申込後                         | <ul> <li>         (</li></ul>                                                                                                    | 各種検索><br>漢検オンライン<br>申込・結果検索 |                    |
|                                    | <ul> <li>志願者</li> <li>古願者</li> <li>世辺体一括決済方式</li> <li>確認期間:申込日+6日</li> <li>世役者個別決済方式</li> <li>確認期間:申込日+14日</li> </ul> |                             | <ul> <li>         (             漢検オンラインシステム内             志願者         配付された「受検案内票」をもとに、志願者本人(または保護者)にてデバイスチェック、志願者情報確認を行う         (P.14)         </li> </ul>                                                                                                    |                             | 漢検オンライン<br>申込内容確認  |
| 拾了                                 | 2約支北.                                                                                                    | ■団体一括決済方式<br>支払期間:申込日+7~14日 | ・団体担当者にて支払手続を行う(P.15~17)                                                                                                    | 団体申込一覧><br>検索               |                    |
| 192                                | EMXIA                                                                                                    | ■受検者個別決済方式<br>支払期間:申込日+14日  | 検者個別決済方式<br>膨:申込日+14日<br>志願者 志願者本人(または保護者)にて支払手続を行う(P.18)                                                                                                    |                             | 漢検オンライン<br>申込内容確認  |
| 検定                                 | 実施準備                                                                                                    | 数日前                         | ・会場(教室)の準備(P.19)<br>・受検端末が正常に動作するか確認                                                                                                    |                             |                    |
| 検                                  | 定実施                                                                                                    | 検定日当日                       | <ul> <li>         (漢検オンラインシステム内         ・「漢検オンライン準会場規程」(P.5)を遵守し、検定を実施         (P.19~21)     </li> </ul>                                                                                                    |                             | 漢検オンライン<br>受検・合否結果 |
|                                    |                                                                                                    |                             | <u>漢検オンラインシステム内</u><br>・実施終了後、検定実施報告を行う(P.22)                                                                                                    | 各種検索><br>実施報告一覧             |                    |
| 結果確認                               |                                                                                                    | 検定日+14日以降                   | <ul> <li>         (         渡検オンラインシステム内         ・担当者および受検者に結果が公開される         ※メールアドレスを登録している場合、通知が届く         </li> <li>         団体担当者         申し込み、申込番号、集計期間単位での結果確認(CSV出力)、         受検者向け結果確認が可能(P.23、24)     </li> <li>         受検者         [ログインID]と「パスワード」を用いて結果確認が可能(P.29)     </li> </ul> | 各種検索><br>漢検オンライン<br>申込・結果検索 | 漢検オンライン<br>受検・合否結果 |

結果確認

# ●スケジュール例

実施を希望する検定日の20日前まで、申込可能です(申込日の20~180日先の日付まで検定日として設定できます)。 ※団体一括決済方式かつ銀行振込の場合は、検定日の26日前が申込締切です。 ※決済方式によって、志願者情報確認期間・支払期間が異なります。

| 決済方式      | 詳細                                   | 志願者情報確認期間 支払期間 |                 | キャンセルになるケース                                                                                                    |
|-----------|--------------------------------------|----------------|-----------------|----------------------------------------------------------------------------------------------------|
| 団体一括決済方式  | 団体担当者が申し込み、<br>全受検者の検定料を一<br>括で支払う方式 | 申込日+6日         | 志願者情報確<br>定日+7日 | <ul> <li>・志願者情報確認期間内に志願者情報確定者が1名もいなかった場合(志願者情報確定者が1名以上存在する場合は、団体申込はキャンセルになりません)</li> <li>・支払期間内に入金が確認できなかった場合</li> </ul> |
| 受検者個別決済方式 | 団体担当者が申し込み、<br>各受検者が自身の検定<br>料を支払う方式 | 申込日+14日        |                 | 志願者情報確認期間ならびに支払期間内に志願者情<br>報の確定がなされず、入金が確認できなかった場合<br>(志願者単位で受検可否が決定します)                                                 |

| 例>2023年   | 6月1日(オ | た) に     | :受検する場合 ※ <sub>申込ステー</sub>          | タス・志願者ステータス                             | とは、漢検オンラインシステム内の                       | D状態のことを指します。             |
|-----------|--------|----------|-------------------------------------|-----------------------------------------|----------------------------------------|--------------------------|
|           | 日付     |          | 団体担当者が行うこと                          | 漢検オンラインシステム内<br>申込ステータス                 | 志願者本人(または保護者)<br>が行うこと                 | 漢検オンラインシステム内<br>志願者ステータス |
|           | 4月3日   | 月        | ◆申込準備:団体アカウント利用申請                   |                                         |                                        |                          |
|           | 4月4日   | 火        | 検定日や受付期間、決済方式などを決定                  |                                         |                                        |                          |
|           | 2      |          | → 利用申請から約3週間で                       | アカウント                                   |                                        |                          |
|           | }      | _        | 豆球(美快励云かり運船                         | が未る)                                    |                                        |                          |
|           | 4月28日  | 金        | ◆案内・募集:検定日や受付期間、<br>決済方式を案内         |                                         |                                        |                          |
|           | 4月29日  | <u>±</u> | ◆申込受付:志願者から申込情報                     |                                         |                                        |                          |
|           | 4月30日  |          | を集める(団体一括決済方式の場合は検定料も集全)            |                                         |                                        |                          |
|           | 5月1日   | 月        |                                     |                                         |                                        |                          |
|           | (      |          | (                                   |                                         |                                        |                          |
|           | (      |          | (                                   |                                         |                                        |                          |
|           | (      |          | (                                   |                                         |                                        |                          |
|           | (      |          | (                                   |                                         |                                        |                          |
|           |        | 74       |                                     |                                         |                                        |                          |
|           | 58110  | 小木       | ◆甲込新規登録:沢済万式、梗疋日、<br>時限を登録/志願者情報を登録 |                                         |                                        |                          |
|           | 5,5110 |          |                                     | 同休由认济                                   |                                        |                          |
| 検定日の20日前  | 5月12日  | 金        | 团体申込締切                              | 志願者情報未確定                                |                                        | 志願者情報未確定                 |
|           | 5月13日  | <u>±</u> |                                     |                                         |                                        |                          |
|           | 5月14日  | B        |                                     |                                         |                                        |                          |
|           | 5月15日  | 月        | ◆志願者への案内:「受検案内票」をダウ                 |                                         | ◆志願者情報確認:団体担当者から配付                     |                          |
|           | 5月16日  | 火        | ンロード・印刷し、志願者に配付する<br>               |                                         | される「受検案内票」に沿って、期間内<br>に主願孝情報確認。支払手続を行う |                          |
|           | 5月17日  | 水        |                                     |                                         |                                        |                          |
| 申込日+6日    | 5月18日  | 木        |                                     |                                         | ■団体一括決済万式:志願者<br>情報確認期限                |                          |
|           | 5月19日  | 金        |                                     | 志願者情報確定                                 |                                        | 志願者情報確定                  |
|           | 5月20日  | <u>±</u> |                                     |                                         |                                        |                          |
|           | 5月21日  | B        |                                     |                                         |                                        |                          |
|           | 2      |          | 2                                   |                                         | ●受検者個別決済方式の場合                          |                          |
|           | 2      |          | 、 志願者情報確定後                          |                                         | 志願者情報確認と支払手続                           |                          |
|           | (      |          | 、 支払手続を行う                           |                                         | を行う                                    |                          |
|           | (      |          |                                     |                                         |                                        |                          |
| 申込日+14日   | 5月26日  | 金        | ■団体一括決済方式:支払期限                      |                                         | ■ <b>反映</b> 看 個 加 次                    |                          |
|           | 5月27日  | <u>±</u> |                                     | 受検確定                                    |                                        | 受検確定                     |
|           | 5月28日  | B        |                                     |                                         |                                        |                          |
|           | 5月29日  | 月        | ◆検定実施準備:会場の準備、受                     |                                         |                                        |                          |
|           | 5月30日  | 火        | 快师木の動作確認                            |                                         |                                        |                          |
|           | 5月31日  | 水        |                                     |                                         |                                        |                          |
|           | 6月1日   | 木        |                                     | 検定                                      |                                        |                          |
|           | (      |          | ( 検定日+14日以降)                        |                                         |                                        |                          |
|           |        |          | (「ほんし」「きし」が伴、                       |                                         |                                        |                          |
|           |        | +        |                                     | (1) (1) (1) (1) (1) (1) (1) (1) (1) (1) |                                        |                          |
| 快走日十14日以降 | 0月15日  | $\wedge$ |                                     | 結果2                                     |                                        |                          |

概 要

# 漢検オンライン準会場規程

- ◆公益財団法人日本漢字能力検定協会(以下、協会)は、漢検オンラインの実施にかかる業務の一部を株式会社シー・ビー・ティ・ソリューションズ(以) 下、CBTS 社)に委託します。
  - ◆漢検オンラインの実施における準会場情報ならびに志願者情報は CBTS 社に 提供されます
  - ◆準会場で漢検オンラインを実施するためには、CBTS 社が提供する漢検オン ラインシステムを利用することが条件となります。

この規程(以下、本規程)は、協会が主催する日本漢字能力検定(以下、検定)の 「漢検オンライン」準会場受検について、その基本的事でを定めることにより、検定 の厳正さ・公正さを保つことを目的としています。

団体責任者および団体担当者は、準会場での検定実施にかかる一切の責任を負うこ ととなります。団体担当者は本規程に従い、厳正かつ公正に検定を実施してください。 協会関係者が全国より任意に選出した準会場を訪問し、実施状況などについて確認す ることがあります。本規程に違反した場合は、当該準会場の受検者全員を失格とします。 また、協会が主催するすべての検定について、準会場の認定を取り消すことがあります。

#### 第1章 準会場について

- <u>1. 準会場の定義</u> ・本規程における「準会場」とは、次を指します。 ①学校教育法に定める学校(専修・各種学校を含む)、各省庁所轄の学校および官公庁 ②前号以外で、協会に準会場設置申請をして承認を得た団体
- 準会場の要件 ・「準会場」として協会が認定するためには、申請団体が以下の要件を備えることを 必要とします。
- ①検定実施に適した会場(教室・部屋)および安定したインターネット接続環境と 受検端末を自ら用意できること
- ②団体責任者および団体担当者、その他検定受検人数に応じた監督者等を用意でき るなど、検定を厳正かつ公正に運営できる体制が整っていること
- ③団体責任者および団体担当者は成人であること(学生不可)
- ④本規程の遵守を誓約できること
- ⑤その他、協会の指示・通知等を遵守できること
- ③ この他、協力の高が、通知等を選ぶててももとて 1. <u>準会場の遵守義務</u> 「準会場」は、以下の事項を遵守する必要があります。
- ①本規程に従い、厳正かつ公正な検定運営を行うこと
- ②検定志願者募集に際しては、準会場であることを明確にし、公開会場であるとの 誤認を招かないよう努めること ・ 準会場認定の取り消し 協会は、準会場が以下の事項に該当する場合、その認定を取り消すことがあります。
- ①準会場より認定取り消しの申し出があったとき
- ②本規程に違反する行為が認められたとき
- ③準会場設置申請の内容に虚偽の記載があったとき
- ④反社会的勢力との関わりが判明したとき
- ⑤その他、準会場実施を継続するうえで好ましくない行為と協会が判断し、改善を 求めたにも関わらずこれに応じない、もしくは改善されないとき 個人情報の取り扱い
- ・団体担当者は、検定に関する個人情報について適正に管理し、漏洩などの問題が生
- じた場合には、その一切の責任を負うこととなります ・団体受検において得た個人情報(合否結果、成績など)を利用する(合格者一覧の
- 掲示、合格級を内申書に記入する、検定結果を進路指導に利用する等)場合は、そ の利用内容について志願者(16歳未満の場合は志願者および保護者)の同意を得 なければなりません。

#### 第2章 準会場実施について

- 1.検定日 ・漢検オンラインは団体受検申込時に登録した検定日以外に実施できません。
- ・団体受検申込時に登録した開始時刻を遵守してください。

|   | (開始時刻月                                    | 川は検定回回に進のません。開                                                      | 始時刻はト                                         | 凶参照。)                                                                           |
|---|-------------------------------------------|---------------------------------------------------------------------|-----------------------------------------------|---------------------------------------------------------------------------------|
|   | 時限                                        | 開始時刻                                                                | 時限                                            | 開始時刻                                                                            |
|   | 1時限目                                      | 9:00~11:55の間に開始                                                     | 3時限目                                          | 15:00~17:55の間に開始                                                                |
|   | 2時限目                                      | 12:00~14:55の間に開始                                                    | 4時限目                                          | 18:00~20:00の間に開始                                                                |
|   | ※開始時刻<br>参照)。<br>※同一団体<br>※CBTS 社<br>オンライ | とは、システムログインでは<br>が同一時限内に複数お申し込a<br>の電話によるサポートは9:3<br>ンを実施する場合は電話による | (開始時刻<br>なく「解答<br>みすることは<br>0~17:30<br>5サポートた | は5分単位で設定可能です。)<br>をはじめる時刻」です(2-2<br>なできません。<br>)です。サポート時間外で漢検<br>が受けられないことをご了承の |
| 2 | うえ、お                                      | 申し込みください。<br>所要時間                                                   |                                               |                                                                                 |
| • | <u></u> 漢検オンラ<br>てください                    | インの実施にあたって、開始                                                       | 前の所要時                                         | 間として20~30分程度確保し                                                                 |

- ■検定時間60分の場合=所要時間90分程度(開始前の所要時間+検定時間)の内訳: ・開始前20~30分(初回実施時は開始30分前のログイン推奨) ①団体受検者 MyPage ログイン ⇒ ②受検上の注意事項同意(必須) ⇒ ③デバイスチェック(任意) ⇒ ④操作方法確認
   ⑤設定・待機画面(利き手設定\*ならびに開始準備) ⇒ ④操作方法確認(任意) ⇒ ※検定開始30分前より選択できます。 ・検定の開始と終了
  - ⑥検定開始時刻に自動で検定画面表示
  - ⑦検定開始時刻より60分後に自動で検定終了

※検定開始時刻が10:00であれば11:00が検定終了時刻となります。

開始前 9:30 開始時刻 10:00 終了時刻 11:00

- ⑥検定(60分)
- ①団体受検者 MyPage ログイン~⑤設定・待機画面(目安20~30分)

#### 受検級

- ・いかなる場合も、同一人物が同一時限の検定問題を重複して受検してはいけません。 団体担当者は申込時に重複受検者がいないことを確認してください。
- 会場・監督の手配、漢検オンライン準会場規程の理解

- ・団体担当者以外に監督者が必要な場合はその手配をしてください。
   ・監督者全員が本規程と「漢検オンラインハンドブック」を熟読し、あらかじめ検定 実施の流れと要点を理解したうえで、厳正かつ公正に検定を実施してください。
   ・監督を含め、検定当日の運営業務の一連の作業に関わる方は当該申込における漢検
- オンラインを受検することができません。
- 不正行為の防止
- 5. 不正行為の防止 ・ 漢検オンライン受検者が以下のような不正と疑わしき行為を行わないよう、厳重に 監視してください。
  - ①携帯電話や、その他電子機器類の使用

②参考書、問題集などの閲覧

③荷物に手を触れる行為

④監督者の指示に従わない行為

⑤受検中の不必要な受検端末操作(実行プログラムの切り替え等)

- ・上記の行為を行った者には注意を促し、指示に従わない場合や繰り返し行う場合は 混場され、生物とレマンださい、なか、デアインがない 退場させ、失格としてください。なお、不正行為が検定日後に判明した場合は速や かに協会に連絡してください。
- ※検定後、第三者に問題の内容を口外することを禁止します。万一、検定後に第三 者へ問題の内容を口外した場合は、協会はその禁止行為に対して法的措置を講じ ます.
- 振替受検・欠席・遅刻者・棄権者への対応

く欠席者への対応

- ・団体担当者の判断で、「初回に申請した検定日より30日以内」に振替受検が可能で す。
- ※振替受検は「検定料入金(受検確定)後」から「検定日の翌日」までの期間に設 定が必要です。 < 遅刻者への対応
- ・検定開始時刻から検定時間の半分を経過するまでは、受検を許容します。

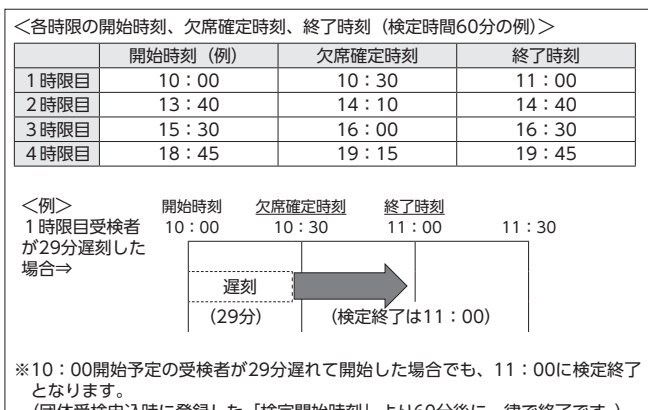

(団体受検申込時に登録した「検定開始時刻」より60分後に一律で終了です。) 遅刻者を受け入れる場合は、「検定時間が60分確保できない」ことを了承いただ いてから受検させてください。

#### <棄権者への対応>

・検定時間60分のうち、30分未満の途中退場および終了は認められません。途中退 場および終了者は棄権とし、答案は欠席扱いとなります。ただし、体調不良等考慮 すべき点がある場合は棄権とせず、答案は有効とすることも可能です。

- 7. イレギュラー時の対応 ・検定日当日、部活動の公式大会出場や学級閉鎖などにより受検が困難である場合は、 決定した時点で振替受検を設定してください(振替受検は「検定日の翌日」までに 設定が必要です)。
- 検定実施中に地震や火災などの緊急事態が発生した場合は、受検者を安全な場所へ 速やかに避難させた後、サポートセンターに問い合わせ、オペレーターの指示に 従ってください。

キャンセルポリシ-8.

- ・検定料支払い期日(検定日前)までに検定料をお支払いいただけない場合、金額に
   不足がある場合は、お申し込みがキャンセル(取り消し)となります(受検者個別) 決済方式においては、お支払いいただけなかった志願者のみがキャンセル(取り消 し)となります)。
- ・お支払いいただいた後のキャンセル(取り消し)・返金は認められません。 失格者・棄権者に対する返金も同様に認められません。

以上

受検の

検

定実

施

結果

確認

団体受検者 MyPage

よくあるご質

問

5

# 漢検オンライン個人情報の取り扱いに関する注意事項

漢検オンラインの団体受検申込におきまして、以下について同意のうえでお申し込みください。

- ・入力された個人情報は、公益財団法人日本漢字能力検定協会(以下、協会)の検定に関わる業務ならびにその他公益 活動を行うために使用し、法令で定める場合を除き、目的外には利用しません。
   (ただし、業務の一部を、業務提携会社に委託する場合があります。)
- ・個人情報の入力は任意ですが、必須項目に入力がない場合は受け付けできかねます。ご注意ください。
- ・入力された個人情報に関する開示、訂正等のお問い合わせは、下記の窓口へお願いします。 公益財団法人 日本漢字能力検定協会 個人情報保護責任者 事務局長 個人情報相談窓口 https://www.kanken.or.jp/privacy/

また、お申し込みの際、志願者から以下の1)~5)についても同意を得てください。

- 1) 志願者が入力した個人情報に関して、申込団体担当者はメールアドレスを除くすべての項目を、協会はメールア ドレスを含むすべての項目を閲覧できること。志願者が入力した個人情報は、申込団体から「漢検オンラインシ ステム」を経由して協会へ届くこと。
- 2) 合否結果は、「漢検オンラインシステム」を経由して協会から通知され、申込団体も閲覧できること。
- 入力された個人情報は、協会の検定に関わる業務ならびにその他公益活動を行うために使用すること。
   (ただし、業務の一部を、業務提携会社に委託する場合があること。)
- 4) 志願者が未成年の場合は、保護者の同意を得たうえで申し込むこと。
- 5) 個人情報の入力は任意であるものの、必須項目に入力がないと受け付けできないこと。

以上

# 漢検オンライン受検前注意事項

以下の内容に同意のうえ、漢検オンラインをご受検ください。

- ■漢検オンラインの問題・解答は非公開のため、受検後に問題・標準解答のデータ配信や紙資料の配付はありません。 また、検定後、第三者に問題の内容を□外することを禁止します(万一、検定後に第三者へ問題の内容を□外した場合は、協会はその禁止行為に対して法的措置を講じます)。
- ■受検端末での解答は、枠内に一画一画丁寧に大きくはっきりと記入してください。乱雑で読みにくい字は不正解となる ことがあります。
- ■受検中の以下の行為は禁止します。
  - ・携帯電話や、その他の電子機器類の使用
  - ・参考書、問題集などの閲覧
  - ・荷物に手を触れる行為
  - ・監督者の指示に従わない行為
  - ・受検中の不必要な受検端末の操作(実行プログラムの切り替え等)

禁止された行為を行った場合には、以下のいずれかまたはすべてを行います。

- ・監督者による事情の聴取、または注意・警告
- ・失格の宣告(返金・採点をしない)
- ・即時退場
- ・今後の受検のお断り

以上

# 団体アカウント利用申請 団体担当者

漢検オンライン「団体ページ」にアクセスのうえ、団体アカウントの利用申請を行います。

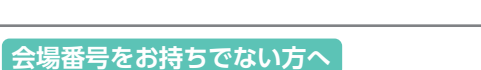

右記の2次元コードもしくは「団体ページ」トップページの『会場番号をお持ちでない団体ご担当者 様へ』内 URL にアクセスしてください。 公益財団法人 日本漢字能力検定協会「お問い合わせフォーム」

https://ssl.kanken.or.jp/webapp/form/16770\_avy\_70/index.do

# 2. 団体アカウントの利用申請を行います。

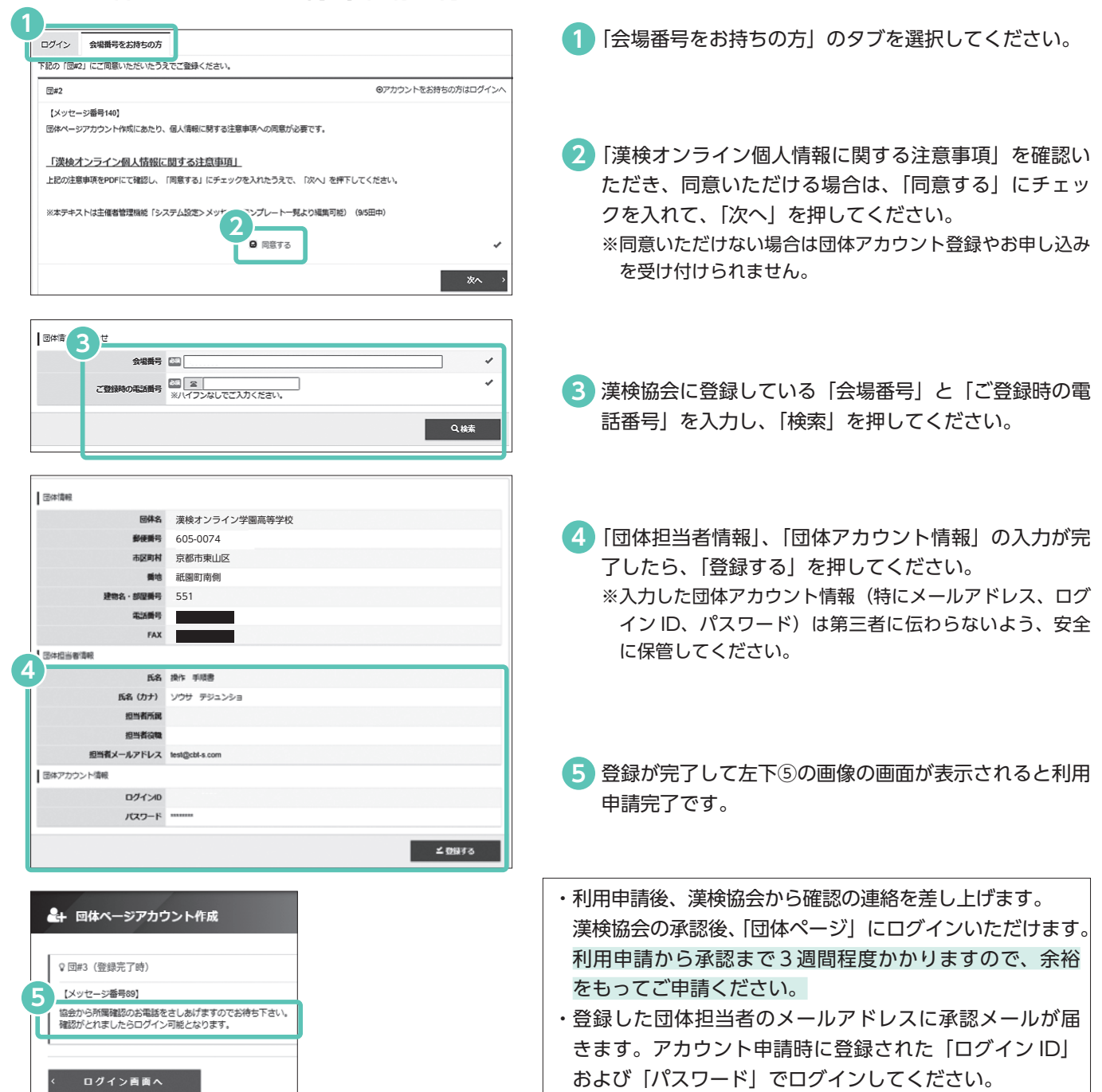

概要

結果確認

団体受検者 MyPage

よくあるご質問

| 「団体ページ」について<br>団体担当者                                                                                                    | 概要           |
|----------------------------------------------------------------------------------------------------|--------------|
| ④ Group Page       ■ 波波         ● トップページ       > トップページ         ● 各部法       ●         ● 18/9/2-月-       ●         ● 自ビグランロード       ●         ● 自ビグランロード       ●         ● 自ビグランロード       ●         ● 自ビグランロード       ●         ● 国際保険電気       ●         ● 国際保険電気       ●         ●       ●         ●       ●         ●       ●         ●       ●         ●       ●         ●       ●         ●       ●         ●       ●                                                                                                    | 受検の流れ        |
| <ul> <li>● 2000日-短</li> <li>● 2000日-100</li> <li>● 2000日-100</li> <li>● 2000日</li></ul>                                                                                                    | 準会場規程        |
| 1         各種検索>漢検オンライン申込・結果検索:志願者(受検者)の検索ができます。                ط戦後本) ※後オンライン申込・結果検索:              振行者)の検索ができます。                                                                                                    | 注意事項         |
| I 単振気件 III 単振気子・ダ、 目4年以近 1 単化 1 単化 1 単化 1 単化 1 単化 1 単化 1 単化 1 単                                                                                                    | 団体アカウント利用申請  |
| 14700       14700       14700       14700       14700       14700       14700       14700       14700       14700       14700       14700       14700       14700       14700       14700       14700       14700       14700       14700       14700       14700       14700       14700       14700       14700       14700       14700       14700       14700       14700       14700       14700       14700       14700       14700       14700       14700       14700       14700       14700       14700       14700       14700       14700       14700       14700       14700       14700       14700       14700       14700       14700       14700       14700       14700       14700       14700       14700       14700       14700       14700       14700       14700       14700       14700       14700       14700       14700       14700       14700       14700       14700       14700       14700       14700       14700       14700       14700       14700       14700       14700       14700       14700       14700       14700       14700       14700       14700       14700       14700       14700       147000       14700       147000       147000                                                                                                    | 検定の申し込み      |
| ③ 資料ダウンロード:団体担当者用結果資料の説明資料等、漢検オンラインのご利用にあたって必要<br>な資料がダウンロードできます。「団体ページ」「団体受検者 MyPage」につ<br>いてより詳しい操作をお知りになりたい場合も、こちらから各操作マニュアル<br>をご覧いただけます。必要に応じてご利用ください。                                                                                                    | 検定実施         |
| ④ 団体登録情報:団体担当者情報の修正や目標の設定ができます。         Image: Comparison of the time of the time of time of time of timo of time of time of timo of time of time of time of time of ti | 結果確認         |
|                                                                                                    | 団体受検者 MyPage |
|                                                                                                    | よくあるご        |

5 お知らせ一覧:自団体の「団体受検者 MyPage」内に掲載するお知らせ内容を登録できます。

# 検定の申し込み 団体担当者

# 申込手続を行う前に決済方式、検定日、時限を決めます。

■決済方式:団体一括決済方式、受検者個別決済方式のいずれかを選択する。

■検定日:「申込日+20~180日後」の間で団体担当者にて設定する。 ※団体一括決済方式かつ銀行振込の場合は「申込日+26~180日後」の間で設定可能 ※システムメンテナンス日は除く

■時 限:4時限の中から選択可能。各時限で以下の時間帯から5分単位で任意の開始時刻を設定、
 60分間で実施する。
 1時限:9:00~11:55/2時限:12:00~14:55/3時限:15:00~17:55

4時限:18:00~20:00

# ■「団体ページ」にログインして、決済方式、検定日を設定します。

| G Group Page ■ 漢検                                        | <ol> <li>団体ページにログインし、「団体申込一覧」を押してく<br/>ださい。</li> </ol>                              |
|----------------------------------------------------------|-------------------------------------------------------------------------------------|
|                                                          |                                                                                     |
| Q 各種検索 2                                                 |                                                                                     |
|                                                          | ●2 「+新規登録」を押してください。                                                                 |
|                                                          |                                                                                     |
| ・ ・ ・ ・ ・ ・ ・ ・ ・ ・ ・ ・ ・ ・ ・ ・ ・ ・ ・                    | 3 「確認事項」の「漢検オンライン準会場規程」「漢検オン<br>ニノン個人情報に関する注意事項」や トバ 「満検オンニ                         |
|                                                          | ライン個人情報に関する注意事項」のよび「漢検オンラ<br>インデバイスチェック誓約書」を確認いただき、同意い<br>ただける場合は、「同意する」にチェックなこれまくだ |
| <ul> <li>▲ アカウント一覧</li> <li>決済</li> </ul>                | たたける場合は、「回急する」にチェックを入れてくた<br>さい。<br>※同意いただけない場合はお申し込みいただけません。                       |
| (1) 確認事項                                                 |                                                                                     |
| 2<br>違会場期的回意     「「一」 同意する     「漢族オンライン個人情報に関する注意事項」     |                                                                                     |
| デバイスチェック規約同意<br>「実検オンラインデバイスチェック語約書」                     |                                                                                     |
| 回休申込信報                                                   | 4 「決済方式」には、団体一括決済方式、受検者個別決済                                                         |
| 決済方式 ● 受検者値別決済 ○ 団体一抵決済                                  | 方式の2種類があります。                                                                        |
| 決済方法 🖾 💿 団体払無し                                           |                                                                                     |
| 受給日 🛤 🗮                                                  | 「団体一括決済方式」                                                                          |
| 検定開始時刻を選択してください。<br>※問題時刻までに受検街はログイン、練習問題等を完了しておく必要があります | 団体担当者が申し込み、全受検者の検定料を一括で支払                                                           |
| 1時限目 🔛 選択してください 👻                                        | います。                                                                                |
| 2時限目 🕮 選択してください 👻                                        | ※検定料の控除がうけられます。                                                                     |
| 3時限目 🕮 選択してください 👻                                        |                                                                                     |
| 4時限目 💷 選択してください 🗸                                        | 「受検者個別決済方式」                                                                         |
|                                                          | 団体担当者が申し込み、各受検者が自身の検定料を支払                                                           |
|                                                          | います。団体担当者による検定料の集金・支払いの必要                                                           |

団体担当者が申し込み、各受検者が自身の検定料を支払 います。団体担当者による検定料の集金・支払いの必要 はありません。

※検定料の控除はありません。

結果確認

| -                                      |                                               |
|----------------------------------------|-----------------------------------------------|
| 確認事項                                   |                                               |
| 準会場規約同意                                | マ 同意する<br>「漢検オンライン単会場規程」「漢検オンライン個人情報に関する注意事項」 |
| デバイスチェック規約同意                           | □ マ 同意する<br>「深株オンラインデバイスチェック監約書」              |
| 日体申込情報                                 |                                               |
| 決済方式                                   | 〇 受検者個別決済  〇 団体一括決済                           |
| 控除金の要否                                 | 🖾 🔿 妻(検定料総額の 5 %控除) 🔹 不要                      |
| 決済方法                                   | ● クレジットカード ○ コンビニノ銀行ATM (Pay-easy) ○ 銀行振込     |
| 受校日                                    |                                               |
| 検定開始時刻を選択してください。<br>※開始時刻までに受検者はログイン、練 | 習問題等を完了しておく必要があります                            |
| 1時限目                                   | □ 選択してください -                                  |
| 2時限目                                   | (四) 送択してください -                                |
| 3時限目                                   | 個 選択してください -                                  |
| 4時限目                                   | (三) 道択してください -                                |

#### 5「団体一括決済方式」を選択した場合

決済方法には、以下の種類があります。

- ・「クレジットカード」 ・「コンビニ/銀行 ATM(Pay-easy)」
- ・「銀行振込」

全受検者分の検定料を団体担当者にてとりまとめ、一括 で決済します。

※いずれの決済方法においても「検定料総額の5%控除」を 選択できます。

※「コンビニ/銀行 ATM(Pay-easy)」の場合、決済金額に 上限があります。

コンビニ払い= 30万円未満Pay-easy (銀行 ATM)= 10万円未満Pay-easy (ネットバンキング)= 100万円未満

【ご参考】受検者個別決済方式の決済方法

- ・「クレジットカード」
- ・「コンビニ/銀行 ATM(Pay-easy)」
- 「QR コード (PayPay、LINE Pay)」
   ※受検者が「団体受検者 MyPage」で決済方法を選択します。

6 検定日(受検日)を設定します。 「申込日+20~180日後」の間で団体担当者にて設定します。 ※団体一括決済方式かつ銀行振込の場合は「申込日+26~ 180日後」

「時限」を選択し、希望する検定開始時刻を登録してください。 時限により開始できる時間が異なります。ご都合のよい 開始時刻を以下の時間帯から5分単位で設定ください。 一つの時限に設定できる開始時刻は一つです。

| 1時限目 | ⇒09:00~11:55開始  |
|------|-----------------|
| 2時限目 | ⇒ 12:00~14:55開始 |
| 3時限目 | ⇒ 15:00~17:55開始 |
| 4時限目 | ⇒ 18:00~20:00開始 |

ここで入力した開始時刻は変更できません。

- 8 ①~⑦まで入力後、「確認画面へ」を押してください。 ※「確認画面へ」を押した際、検定日(受検日)にエラーメッセージが出る場合は、システムメンテナンス等による受検不可日となっております。恐れ入りますが別の検定日(受検日)をご選択ください。
- 9 確認画面にてすべての項目を確認して、「登録する」を 押してください。これで、団体申込の検定日(受検日)、 時限、開始時刻の登録が完了です。
  - ※団体担当者にて志願者情報登録後、期日までに志願者本人 (または保護者)にてデバイスチェック、申込内容・志願 者情報の確認を行う必要があります。確認できなかった志 願者はキャンセルとなります。志願者登録は、早めにお済 ませください。
  - ※志願者本人による志願者情報確認期間は決済方式によって 異なります。
    - ・団体一括決済方式 志願者情報確認期間 = 申込日+6日
    - ・受検者個別決済方式 志願者情報確認 兼 支払期間 = 申込日+14日
- 10「+続けて志願者情報登録を行う」を押して、次ページ に進んでください。

■時限、開始時刻を設定します。

| 確認事項                                   |                                               |
|----------------------------------------|-----------------------------------------------|
| 準会場規約同意                                | ○ 回意する<br>「漢校オンライン準会場規程」「漢校オンライン個人情報に図する注意事項」 |
| デバイスチェック規約同意                           | ☑ ☑ 同意する<br>「漢校オンラインデバイスチェック誓約書」              |
| 团体申込情報                                 |                                               |
| 決済方式                                   | 🖾 🖲 受検者個別決済 🔿 団体一括決済                          |
| 決済方法                                   | 回体払無し                                         |
| 受検日                                    | <sup>™</sup> 2022/11/22 🗮                     |
| 検定開始時刻を選択してください。<br>※開始時刻までに受検者はログイン、練 | 習問題等を完了しておく必要があります                            |
| 1時限目                                   | 9:00 -                                        |
| 2時限目                                   | 9:00                                          |
| 3時限目                                   | 9:10                                          |
| 4時限目                                   | 9:20                                          |
|                                        | 9:25                                          |
|                                        | 9:30                                          |
|                                        | −−−−−−−−−−−−−−−−−−−−−−−−−−−−−−−−−−−−−         |

| ▲ 下記の通り新規データを登録します | f, よろしいですか? |
|--------------------|-------------|
| 確認申項               |             |
| 準会場規約同意            | 同意する        |
| デバイスチェック規約同意       | 同意する        |
| 回体中达情報             |             |
| 決済方式               | 受検者個別決済     |
| 決済方法               | 団体払無し       |
| 受核日                | 2022/11/22  |
| 1時限日               | 8:00        |
| 2時限目               |             |
| 3時限日               |             |
| 4時限目               |             |
|                    | 二世界する       |

| 〉回体申込登録           |                |
|-------------------|----------------|
| ✔ 団件甲込の登録が完了しました。 |                |
| < 医3              | +続けて志願者情報登録を行う |

受検の流れ

準会場視呈

注意事項

概

要

| *   | トップページ   | > トップページ                                                                                       |
|-----|----------|------------------------------------------------------------------------------------------------|
| 11) | 各種検索     |                                                                                                |
|     | 1 団体申込一覧 | Welcomet<br>漢検オンライン学園高等学校 様<br>弾校オンライン学園高等学校 様                                                 |
|     | 資料ダウンロード | 回声交換者等がマイイーンプロに、millips/metrijuken.cominaliken/ominel/deen/PARADOLED<br>※必要に応じて、団体交換者へご案内ください。 |
| 쓥   | 团体登録情報   | ■ 団体ページメニュー                                                                                    |
| 9   | お知らせ一覧   | 3 このサイトでご利用いただけるメニューは以下のとおりです。                                                                 |
| •   | アカウント一覧  | 団体电込一覧 団体登録情報                                                                                  |
|     |          | 図体神込の神怒・登録ができま<br>す。<br>ご登録時の通修売得得などを強<br>怒・変変できます。                                            |

注意事項

概

要

受検の流れ

> 回体申込一覧 + 新規亞録 12 **Ⅲ**検索条件 申込番号 申込ステータス - キャンセル 团体申込済 □ 受検確定 志願者情報確定 受検日 ₩ ++ Ħ 決済方式 同休一括津済 #549-04/0010121028 決済方法 クレジットカード コンビニノ銀行ATM(Pay-easy) 開新行搬込 団体払無し Q 検索

回体申込 〉 志願者情報登録

| アップロードするCSVを選択してください。                                                                       |
|---------------------------------------------------------------------------------------------|
|                                                                                             |
| ৢ ॼ#40                                                                                      |
| 【メッセージ番号214】                                                                                |
| 志願者登録CSVの作成補助ツールをご利用いただけます。                                                                 |
| 13 現者登録データ作成ツール(アップロード用CSVファイル作成ツール)<br><del>「かんえてのゲラショード」</del> なります。<br><b>生ツールダウンロード</b> |
| ※ツールの利用方法は「資料ダウンロード」のマニュアルをご参照ください。                                                         |

12 志願者を登録したい検定日(受検日)を選択します。

「検索」を押してください。

が表示されます。

画面に遷移します。

検定日(受検日)を検索する場合は検索条件を指定して、

※条件を指定せずに「検索」を押すと、すべてのお申し込み

「操作」の黄色い「+マーク」を押すと、志願者の登録

- ※ ZIP ファイルを展開(解凍)して開いていただき、「志願 者登録データ作成ツール.xlsm」(マクロ付きエクセル ファイル入り ZIP ファイル)をご利用ください。
- ※ツールを開いた際に「コンテンツの有効化」を押してマク ロを有効にしてください。

tool\_import\_csv202210181217.csv
 志願者登録データ作成ツール.xlsm

※団体内のセキュリティの関係上、志願者登録データ作成 ツールをダウンロードできない場合があります。その際は 団体の情報システムご担当者にご確認ください。

結果確認

![](_page_12_Picture_0.jpeg)

14「志願者登録データ作成ツール.xlsm」を開き、「使い 方」シートを確認のうえ「入力フォーム」に志願者を登 録してください。

#### 必須項目:操作種別、漢検オンライン商品コード(級)、 時限

- ※団体担当者が設定した「受検日、時限、開始時刻」以外の 項目(漢検オンライン商品コード(級)、学年、組等)は、 志願者自身が「団体受検者 MyPage」で修正できます。
- ※既申込者の「姓(カナ)、名(カナ)、生年月日」を⑭の 「入力フォーム」に入力すると自動で既申込者と同じ「個 人ID」が入力フォーム上で割り当てられます。 (⑬でダウンロードしたファイルに既申込者情報のCSV ファイルが入っているためです。)

この入力により、志願者は1つのログインIDで複数の 検定日(受検日)の申込・受検履歴を管理することがで きます。

(15)「ファイル選択」を押して、作成した志願者の CSV ファ イルを選択してください。ツールを用いて作成した CSV ファイルは、作成ツールと同じフォルダ内に保存 されます。

ファイル内の「時限」が団体申込登録と異なると、以下 のメッセージが表示され取り込めませんのでご注意くだ さい。

★ ファイルの内容に誤りがあります。以下を確認してください。(行数はヘッダーを含む) 3行目:申込されていない時限は選択できません。

アップロードするCSVを送択してください。
 ♥ 団歩40
 【メッセージ高号214】
 基本語意意味CSVの作成補助ツールをご利用いただけます。
 1. 地球局でのダウンロードになります。
 上 リールダクンロード
 ※コールの利用方法は「資料ダウンロード」のマニュアルをご参照ください。

 留体申込情報
 単以量子 202211235000008-01
 更数目 202211123
 1時間目 09:00
 お願者情報登録
 CSVファイル場転
 ユファイル規転
 ユファイル規転
 ユファイル規転
 ユファイルのドレード
 ユファイル規転
 ユファイル規転
 ユファイルのドレード
 エファイル規転
 ユファイルのドレード
 エファイルのドレード
 エファイルのドレード
 エファイルのドレード
 エファイルのドレード
 エファイルのドレード
 エファイルのドレード
 エファイルのドレード
 エファイルのドレード
 エファイルのドレード
 エファイルのドレード
 エファイルのドレード
 エファイルのドレード
 エファイルのドレード
 エファイルのドレード
 エファイルのドレード
 エファイルのドレード
 エファイルのドレード
 エファイルのドレード
 エファイルのドレード
 エファイルのドレード
 エファイルのドレード
 エファイルのドレード
 エファイルのドレード
 エファイルのドレード
 エファイルのドレード
 エファイルのドレード
 エファイルのドレード
 エファイルのドレード
 エファイののドレード
 エファイルのドレード
 エファイルのドレード
 エファイルのドレード
 エファイルのドレード
 エファイルのドレード
 エファイルの・
 エファイレード
 エファイレード
 エファイレード
 エファイン・
 エファイレード
 エファイン・
 エファイレード
 エファイン・
 エファイン・
 エアレード
 エアレード
 エファイン・
 エアレード
 エファイン・
 エアレード
 エアレード
 エアレード
 エアレード
 エアレード
 エアレード
 エアレード
 エアレード
 エアレード

| Image: Participant state state | 团体中込情報             |           |            |        |      |    |      |    |   |                                            |                                                |
|----------------------------------------------------------------------------------------------------|--------------------|-----------|------------|--------|------|----|------|----|---|--------------------------------------------|------------------------------------------------|
|                                                                                                    |                    | 申込番号      | 202211235  | 000008 | -01  |    |      |    |   |                                            |                                                |
|                                                                                                    |                    | 受検日       | 2022/11/23 |        |      |    |      |    |   |                                            |                                                |
|                                                                                                    |                    | 1時限目      | 09:00      |        |      |    |      |    |   |                                            |                                                |
| 0000 00000000000000000000000000000000                                                                                                    |                    |           |            |        |      |    |      |    |   |                                            |                                                |
| 0000 15-200<br>0000 05-200<br>0000 15-200<br>日本市 トレ トロ 赤 地 4-CDU時 同じたビロ 加山 福祉 10-20<br>日本市 トレ トロ 赤 地 4-CDU時 同じたビロ 加山 福祉                                                                                                    | 志助者一覧<br>總別 個人D (  | ロヴィンID 仮/ | パスワード      | 姓      | 名 セイ | XT | 生年月日 | 学年 | 粗 | 漢検オンライン商品コード                               | 指定試験開始時刻                                       |
| 100 000 000 000 000 000 0000 0000 0000                                                                                                    | 志加者一覧<br>運動 個人D 1  | コグイン10 仮/ | 1(スワード     | 姓      | 名 セイ | X1 | 生年月日 | 学年 | 粗 | 深枝オンライン商品コード<br>KCK-20                     | 指定試驗制始時刻<br>00:00                              |
| 部別 個人ID ログインID 仮パスワード 姓名 セイ メイ 生年月日 学年 組 満枝オンライン商品コード 指定試験制始時刻                                                                                                    | 志願者一覧<br>種別 個人ID 1 | ログイン10 仮/ | /(スワード     | 姓      | 名 セイ | *1 | 生年月日 | 学年 | 組 | 漠枝オンライン商品コード<br>KCK-20<br>KCK-21           | 指定加続例始時刻<br>09:00<br>09:00                     |
|                                                                                                    | た脱者一覧<br>種別 個人ID 1 | ログインID 仮/ | パスワード      | 姓      | 名 七イ | ×ı | 生年月日 | 学年 | 組 | 課様オンライン商品コード<br>KGK-20<br>KGK-21<br>KGK-30 | 18422-1444886149368<br>00:00<br>09:00<br>09:00 |

16 内容を確認のうえ「登録する」を押して、志願者を登録 してください。

登録が完了すると、「志願者登録確認メール」が団体担 当者宛に送信されます。

結果確認

## 以上で団体担当者による検定申込は完了です。

# 志願者情報確認 回体担当者

団体担当者による検定申込完了後、志願者に案内を行い、志願者本人(または保護者)にて、デバイ スチェック、志願者情報確認を行います。

期日までに手続きが完了しなかった志願者はキャンセルとなりますのでご注意ください。 志願者本人による志願者情報確認期間は以下の通りです(決済方式によって異なります)。 ■団体一括決済方式:志願者情報確認期間=申込日+6日 ■受検者個別決済方式:志願者情報確認 兼 支払期間=申込日+14日

# ■「志願者向け受検手続のご案内」と「受検案内票」を志願者に配付します。

- ●「志願者向け受検手続のご案内」…「団体ページ」資料ダウンロードから ダウンロードいただけます。
- ●「受検案内票」…一括または志願者ごとにダウンロードいただけます。 各種検索>漢検オンライン申込・結果検索

3000001 テスト会場1

3000001 テスト会場1

![](_page_13_Figure_6.jpeg)

金件 チェックしたデータ ± CSVダウンロード ± 団体結果資料(中込単位) CSVダウンロード 注受

i 詳細表示 ✔ 編集 ▲ 志羅賓信報 ● 受検案内原出力 ● 合格証明書 ● 結果資料

決検オンライン申込・結果

個人ID 35

電話番号

仮パスワードでのログイン後にパスワード変更画面が表示されます
 ログインID
 仮パスワード
 利用ステータス
 利用可能
 容録日時
 2022/09/02 14:20

会場番号 3000001 団体名 テスト会場1

※仮パスワードは、マイページログイン画面で1度だけ利用(ログイン)できるワンタイムパスワードです。

電話番号(予備) 学籍番号、社員番号など

氏名 検証 太郎 氏名 (カナ) ケンショウ タロウ 生年月日 2000/10/10

2

志願者詳細

志顧者情報

アカウント情報

21

21

| PREASURE CALL DEPENDENCIAL (<br>In AND), SERVICE PROVIDENCIAL (<br>In AND), SERVICE PROVIDENCIAL (<br>IN AND), SERVICE PROVIDENCIAL (<br>IN                                                                                                    |
|----------------------------------------------------------------------------------------------------|
| <b>グインオる</b>                                                                                                    |
| DERIGNATIONALIS (PARAMUR) A<br>DEFENSION CONCLUSION (PARAMU<br>PARAMUR) CONTRACTOR (PARAMU<br>PARAMUR) CONTRACTOR (PARAMUR)<br>(PARAMUR) CONTRACTOR (PARAMUR)<br>(PARAMUR) CONTRACTOR (PARAMUR)<br>(PARAMUR) (PARAMUR)<br>(PARAMUR)<br>(PARAMUR) (PARAMUR)<br>(PARAMUR)<br>(PARAMUR) |
| 194173                                                                                                    |
| ополнова, ласснаятая<br>ванные, ласснаятая<br>наякая<br>наякая<br>полнования<br>полнования<br>по<br>полнования<br>по<br>по<br>по<br>по<br>по<br>по<br>по<br>по<br>по<br>по<br>по<br>по<br>по                                                                                                    |
|                                                                                                    |

「志願者向け受検手続のご案内」

「漢検オンライン申込・結果検索」画面で該当する検定 日(受検日)を検索してください。「受検案内票 ZIP ダ ウンロード」より、受検案内票を一括でダウンロードで きます。志願者ごとにダウンロードする場合は対象者の 「操作」にある「青色マーク」を押してください。 ダウンロードすると、「漢検オンライン受検案内票 \_ ログ イン ID\_受検権限 ID.pdf」のファイル名で出力されます。 例: 漢検オンライン受検案内票 \_kankenonline001\_1000.pdf

ダウンロード後、印刷して志願者へ配付してください。 志願者が「団体受検者 MyPage」にて「申込内容を確 認」ボタンを押下後、志願者情報が確定となります。

 「操作」にある「黄色マーク」を押すと、ログイン ID など志願者のアカウント情報が確認できます。

[受検案内票| イメージ

| 表面 | 漢()<br>本語は結果が出現されるまで<br>1000.<br>1000.<br>1 | ン 受検案内票<br>日本しないふたしてください<br>本本本本本本本本本本本本本本本本本本本本本本本本本本本本本本本本本本本本 | 裏面 | B     Constant      Constant     Constant      Constant      Constant      Constant      Consta                                                                                                    |
|----|----------------------------------------------------------------------------------------------------|------------------------------------------------------------------|----|----------------------------------------------------------------------------------------------------|
|    | 88238<br>R3                                                                                                    | 2003410118                                                       |    | いたきたいを見てやうたいでし、そので、<br>やりたかいつういたができないできた。メームアアトの自身を行くた、<br>ついたがくりいたできょうないできた。そのアドトの自身を行くためできた。<br>やりたいつういたがないないできた。そのアドトの自身を行いた。<br>やりためについたがないないないできた。<br>いたきためできた。そのできた。                                                                                                    |
|    | 20229(12/)3103(0) 20229(12/)3003(0)                                                                                                    | 38828 688928<br>202392/0198180<br>19988<br>300<br>800<br>800     |    | End 27 11 12 12 22 22 22 22 22 22 22 22 22 22                                                                                                    |
|    | 部本受検者MaPa<br>国际受検者MaPa                                                                                                    | 91-07212358<br>91-07212358                                       |    |                                                                                                    |
|    | 23/63-H                                                                                                    | LPE.                                                             |    | INTERNATION<br>INTERNATION<br>INTER |
|    | 78094908400039-                                                                                                    | ###139-F                                                         |    | MARCHTED      MARCHTED                                                                                                    |
|    | SDF7304A628808977, molodes                                                                                                    | 際に記載された勝号は低用できません                                                |    |                                                                                                    |
|    | 8 0 5,8776560,8088822<br>8 0<br>8 0                                                                                                    | 8 9                                                              |    |                                                                                                    |
|    | BD7640                                                                                                    |                                                                  |    |                                                                                                    |
|    | ■1379-F<br>ログインしたあとは、しまってください。                                                                                                    | 002-004070204                                                    |    |                                                                                                    |

志願者本人(または保護者)にて、デバイスチェック、志願者情報確認を行う必要があります。 P.14をご参照ください。

概要

#### 志願者情報確認 (志願者本人(または保護者)

志願者は「志願者向け受検手続のご案内」と「受検案内票」に沿って「団体受検者 MyPage」にログ インし、志願者情報確認を行います。 期日までに手続きが完了しなかった志願者はキャンセルとなりますのでご注意ください。

参考までに、志願者が行う手続きをご説明します。

志願者が「団体受検者 MyPage」で行うこと

- 1. アカウント情報の登録(初回ログイン時のみ) 氏名・生年月日・電話番号等の志願者情報を登録、パスワードを設定します。
- 2. デバイスチェック ※受検端末を用いて行います 練習問題への解答を通じて、受検日当日に使用する受検端末で動作環境を確認します。
- 3. 申込内容確認(受検級、学年・組の確認) 申込内容に誤りがないか確認します(変更がある場合は修正します)。
- 4. 「受検者個別決済方式」の場合のみ:決済方法選択 志願者本人(または保護者)にて決済方法の選択、支払手続を行います。 ●決済方法:クレジットカード、コンビニ/銀行 ATM (Pay-easy)、QRコード (PayPay、 LINE Pay)

※「団体受検者 MyPage」へのログイン方法、操作方法等の詳細は P.25以降をご参照ください。

## 団体担当者は各志願者のステータス状況を確認することができます。

「団体ページ」で各志願者のステータス状況を確認する方法

各種検索>漢検オンライン申込・結果検索

| 各種検索 〉 漢検オンライン申込・結果検索 |                                                  |  |  |  |  |
|-----------------------|--------------------------------------------------|--|--|--|--|
|                       |                                                  |  |  |  |  |
| ■ 検索条件                |                                                  |  |  |  |  |
| 申込ステータス               | 団体申込済         志願者情報確定         受検確定         キャンセル |  |  |  |  |
| 志願者ステータス              | 志願者情報未確定     志願者情報確定     受検確定     キャンセル          |  |  |  |  |
| 会場番号                  | [選択してください ▼                                      |  |  |  |  |
| 团体名                   |                                                  |  |  |  |  |
| 申込番号                  |                                                  |  |  |  |  |
| 個人ID                  |                                                  |  |  |  |  |
| 氏名                    | 姓: 名:                                            |  |  |  |  |
| 氏名(カナ)                | セイ: メイ:                                          |  |  |  |  |
| 生年月日                  |                                                  |  |  |  |  |
| 利用ステータス               | □ 利用可能 □ 利用不可                                    |  |  |  |  |
| 注文ID                  |                                                  |  |  |  |  |
| 受付番号                  |                                                  |  |  |  |  |

概 要

受検の流れ

結果確認

#### 検定料支払≪団体一括決済方式≫ 団体担当者

志願者情報確認期間(申込日+6日)後に、メールにて検定料請求金額を団体担当者に通知します (「団体ページ」の請求情報詳細画面でもご確認いただけます)。

お支払期間は「申込日+7~14日」です。決済方法を選択のうえ、お支払手続をお願いします。

## クレジットカード決済

| 団体申込情報    |                    |
|-----------|--------------------|
| 申込番号      | 202301075000001-01 |
| 受検日       | 2023/01/07         |
| 1時限目      | 9:10               |
| 2時限目      | 12:10              |
| 申込ステータス   | 志願者情報確定            |
| 決済方式      | 団体一括決済             |
| 控除金の要否    | 要(検定料総額の5%控除)      |
| 決済方法      | クレジットカード           |
| 申込日       | 2022/12/09         |
| 入金日 (着金日) |                    |
| キャンセル日    |                    |
| 志願者情報確認期日 | 2022/12/15         |
| 決済期日      | 2022/12/23         |
| 結果公開予定日   | 2023/01/21         |
| □ 請求情報詳細  |                    |

| 合計会  | 2額 4,500円 |  |   |
|------|-----------|--|---|
| 控制   | ▶翻 225円   |  |   |
| 請求   | 8額 4,275円 |  |   |
| 15.2 | 5額 0円     |  | 2 |

日本漢字能力検定(漢検オンライン) 4 級 数量:1

日本漢字能力検定(漢検オンライン) 6 級 数量:1

2,500F 注文内容

> 2,000P 随時受付中

申込期限 キャンセルについて キャンセルできません

お申し込み内容

|                 |               | お支払手続きへ | 1 | tz       |
|-----------------|---------------|---------|---|----------|
|                 |               |         | 1 | クレジ      |
|                 |               |         |   |          |
| AmericanExpress | DinersClub    |         |   | 回体申込信報   |
| 完了」をクリック        | 7してください。      |         |   |          |
|                 |               |         |   | ■お申し込み内容 |
| 申込番号 20230      | 1075000001-01 |         |   |          |
| 受検日 2023/       | 01/07         |         |   |          |

- 1 団体申込一覧>検索より、支払対象となる検定日(受検 日)を表示してください。「詳細表示」を押すと、団体 申込情報詳細画面が表示されます(左図)。 「請求情報詳細」を押してください。
- 2)請求書(漢検協会印入り/ PDF 形式)が出力できます。 必要に応じてご利用ください。
- 3「お支払手続きへ」ボタンよりお支払画面に進んでくだ さい。
- 4 利用可能なクレジットカードをご準備ください。 お申込内容をご確認ください。
- 5 カード番号、有効期限、セキュリティコード、クレジッ トカード名義人を入力し、「申込完了」を押してください。
- 6 申込完了(カード決済完了)後、「請求情報詳細」より、 請求情報の詳細を確認できます。

| クレジットカード |        |                                                                     |       |   |
|----------|--------|---------------------------------------------------------------------|-------|---|
|          | 合計金額   | 4,500 円                                                             |       |   |
|          | お支払金額  | 4,275 円 (税込、225円控除)                                                 |       |   |
|          | カード番号  | <ul> <li>V/54 JCB (1) (1) (1) (1) (1) (1) (1) (1) (1) (1)</li></ul> |       | * |
|          | 有効期限   | □□                                                                  |       | ~ |
| 七丰;      | リティコード | ◎ 9999<br>※半角数字で入力してください。                                           |       | ~ |
| クレジット    | カード名養人 | KANKEN TARQ<br>※半角英字でクレジットカード記載道りに入力してください。<br>例: TARO YAMADA       | )     | * |
|          | お支払回数  | 一括払い                                                                |       |   |
|          | お支払時期  | 甲込完了時                                                               |       |   |
|          |        |                                                                     | 申込完了┵ |   |

| 団体申込債報        |                                      |
|---------------|--------------------------------------|
| 申込番号          | 202301075000001-01                   |
| 受検日           | 2023/01/07                           |
| ■お申し込み内容      |                                      |
| 受付册号          | TKN000000000120                      |
| * <b>*</b> ## | 日本漢字能力検定(漠検オンライン) 4 級 数量:1<br>2,500円 |
| TYNB          | 日本漢字能力検定(漠検オンライン) 6 級 数量:1<br>2,000円 |
| ■お支払い内容       |                                      |
| 商品棉額          | 4,500 円                              |
| お支払料金         | 4,275円(税込)                           |
| 申込方法          | クレジットカード                             |
| お支払ステータス      | 申込元7                                 |
|               | 日志火装饰订旗                              |

概 要

注意事項

検定実施

| 団体申込情報    |                       |
|-----------|-----------------------|
| 申込番号      | 202301195000001-01    |
| 受検日       | 2023/01/19            |
| 1時限目      | 9:00                  |
| 申込ステータス   | 志顧者情報確定               |
| 決済方式      | 団体一括決済                |
| 控除金の要否    | 要 (検定料総額の5%控除)        |
| 決済方法      | コンビニ/銀行ATM (Pay-easy) |
| 申込日       | 2022/12/13            |
| 入金日 (着金日) |                       |
| キャンセル日    |                       |
| 志願者情報確認期日 | 2022/12/19            |
| 決済期日      | 2022/12/27            |
| 結果公開予定日   | 2023/02/02            |
|           |                       |

![](_page_16_Picture_3.jpeg)

| RRコンビニ会話           ビブンイレブン、ローソン、ファミリ<br>・シンニズ払いが治路時間はごちら           RR最新石TM           ・ 照れ石TM (Pay-easy) 支払いが治路 | ▶ ② / ○ / ○ / ○ / ○ / ○ / ○ / ○ / ○ / ○ /                                                                                                    |  |  |  |  |  |
|----------------------------------------------------------------------------------------------------|----------------------------------------------------------------------------------------------------|--|--|--|--|--|
| 团体中达情報                                                                                                    |                                                                                                    |  |  |  |  |  |
| 申込番号                                                                                                    | 202301195000001-01                                                                                                    |  |  |  |  |  |
| 受検日                                                                                                    | 2023/01/19                                                                                                    |  |  |  |  |  |
| お申し込み内容                                                                                                    | <b>岩甲</b>                                                                                                    |  |  |  |  |  |
| 注文内容                                                                                                    | <b>注文内容</b><br>日本漢字能力検定(深枝オンライン)4 級 数量:1<br>2,500円                                                                                                    |  |  |  |  |  |
| 申込期限                                                                                                    | 申込期間 随時受付中                                                                                                    |  |  |  |  |  |
| キャンセルについて                                                                                                    | キャンセルできません                                                                                                    |  |  |  |  |  |
| コンビニ/Pay-easyでお支払い                                                                                             |                                                                                                    |  |  |  |  |  |
| 合計金額                                                                                                    | 2,500 円                                                                                                    |  |  |  |  |  |
| お支払金額                                                                                                    | 2.375 円 (税込、125円控除)                                                                                                    |  |  |  |  |  |
| お支払時期                                                                                                    | 2022年12月27日まで                                                                                                    |  |  |  |  |  |
| 注意事项                                                                                                    | ※別第、用込み用紙などが無いたりはしませんのでご覧着ください。<br>※入会剤限は、申込業値の入力後に高くメールでお焼らせします。入会剤用までのお支払い均差がさきない場合、両面<br>入力にた構成は、類先となった後に計論されます。再度や品類的などに申込ます。~やり用してください。<br>※お支払い場別によっては別法、払込手数料が発生する可能性がございます。<br>料はお客様負担となります。 |  |  |  |  |  |
|                                                                                                    | 申以方了上                                                                                                    |  |  |  |  |  |

- 団体申込一覧>検索より、支払対象となる検定日(受検日)を表示してください。「詳細表示」を押すと、団体申込情報詳細画面が表示されます(左図)。
   「請求情報詳細」を押してください。
- 2 請求書(漢検協会印入り/ PDF 形式)が出力できます。 必要に応じてご利用ください。
- 3 「お支払手続きへ」ボタンよりお支払画面に進んでくだ さい。
- 4 利用可能なコンビニ、Pay-easy 対応 ATM がお近くに あるか、ネットバンキングの利用が可能か確認してくだ さい。また、お申し込み内容が正しいか確認して「申込 完了」を押してください。
- 5 「お支払方法詳細」内の URL をクリックしてお支払画面 に進んでください。
- 6 「お近くのお店でお支払い」「銀行 ATM でお支払い」 「ネットバンクでお支払い」から支払方法を選択し、支 払いに必要な QR コードや番号を入手のうえ、お支払期 限内にお支払いください。

![](_page_16_Picture_11.jpeg)

![](_page_16_Picture_12.jpeg)

結果確認

# 銀行振込

| 団体申込情報    |                    |
|-----------|--------------------|
| 申込番号      | 202301095000001-01 |
| 受検日       | 2023/01/09         |
| 1時限目      | 9:20               |
| 2時限目      | 12:15              |
| 申込ステータス   | 志願者情報確定            |
| 決済方式      | 团体一括決済             |
| 控除金の要否    | 要(検定料総額の5%控除)      |
| 決済方法      | 銀行振込               |
| 申込日       | 2022/12/09         |
| 入金日(着金日)  |                    |
| キャンセル日    |                    |
| 志願者情報確認期日 | 2022/12/15         |
| 決済期日      | 2022/12/23         |
| 結果公開予定日   | 2023/01/23         |
| 1 日請求情報詳細 |                    |

決済情報 合計金額 4.500円 控除額 225円 請求額 4,275円 振込額 0円 請求書出力

登録番号: T8130005002921 申込番号: 202212145000001-01 漢検 5000001 検証会場1 〒605-0074 漢検オンラインご担当者様 京都府京都市東山区紙圖町南側551番地 公益財団法人日本漢字能力検定協 協会印 TEL: 0120-509-315 FAX: 075-532-1110 請求書作成日: 2022年11月7日 請求書出力日: 2022年12月14日 請求書 下記金額を 漢検オンライン 2022年12月14日 検定料として請求申し上げます。 総額:7,125円 (内10%消費税 648円) 品名 単価(円) 数量※ 金額(円) 4級 2,500 7.500 3 ▲控除金額 375 合計 3 7,125 10%対象(内消) ※2022年11月7日 お振り込みは下記 振込先: 銀行名/支店名 三井住友銀行 京都支店 ∮点の内容に準拠 D口座へお願いします(振り込みの際 は必ず団体名と申込番号を記入してください 口座種類/口座番号 普通預金 9003990 口座名義 (公財)日本漢字能力検定協会 ザイ)ニホンカンジノウリョクケンテイキョウカイ 周囲体でご発展ください。 2022年1月14日(月) ・ お参払しがない、または変化金額に不知がある状態で決声剤目を過ぎると、申込は自動でキャン せかぐはますがなごと思考しただい。 特別に合わせの剤には、「申込番号」をお知らせください。 銀行振込手数料: 支払期日: ご注意: 請求書イメージ

1 団体申込一覧>検索より、支払対象となる検定日(受検 日)を表示してください。「詳細表示」を押すと、団体 申込情報詳細画面が表示されます(左図)。 「請求情報詳細」を押してください。

2 請求書(漢検協会印入り/ PDF 形式)が出力できます。 請求書に記載されている漢検協会の銀行口座に請求金額 をご入金ください。

入金からおよそ7日以内に「決済完了のお知らせ」メー ルが届きます(恐れ入りますが、振込手数料は貴団体で ご負担ください)。

入金確認後、ステータスが変わり【受検確定】となります。

# 検定料支払≪受検者個別決済方式≫ 志願者本人(または保護者)

- ・「受検者個別決済方式」の場合、志願者本人(または保護者)にて「団体受検者 MyPage」内で決済方法の選択、支払手続を行っていただきます。
- ・「団体受検者 MyPage」へのログイン方法等、操作方法詳細は P.25以降をご覧ください。ここでは 概要をご説明します。

#### 受検者個別決済方式

下記のうちいずれかの決済方法で支払います。 クレジットカード、コンビニ/銀行 ATM(Pay-easy)、QR コード(PayPay、LINE Pay)

「団体ページ」で各志願者のステータス状況を確認する方法
 各種検索>漢検オンライン申込・結果検索

| 各種検索 〉 漢検オンラインド | 邦込・結果検索                             |
|-----------------|-------------------------------------|
| 1= 10-本々 JL     |                                     |
| III 快永荣什        |                                     |
| 申込ステータス         | □ 団体申込済 □ 志願者情報確定 □ 受検確定 □ キャンセル    |
| 志願者ステータス        | □ 志願者情報未確定 □ 志願者情報確定 □ 受検確定 □ キャンセル |
| 会場番号            | _ 選択してください ▼                        |
| 団体名             |                                     |
| 申込番号            |                                     |
| 個人ID            |                                     |
| 氏名              | 姓: 名:                               |
| 氏名(力ナ)          | ten: ×n:                            |
| 生年月日            |                                     |
| 利用ステータス         | □ 利用可能 □ 利用不可                       |
| 注文ID            |                                     |
| 受付番号            |                                     |

入金確認後、ステータスが変わり【受検確定】となります。

期日までに手続きが完了しなかった志願者はキャンセルとなりますのでご注意ください。

#### ≪ご参考≫

■決済方式別の決済方法について

| 決済方式      | 決済方法の種類                 | 決済期限      | 漢検オンラインシステム内<br>利用サイト |  |
|-----------|-------------------------|-----------|-----------------------|--|
|           | クレジットカード                |           |                       |  |
| 団体一括決済方式  | コンビニ・銀行 ATM(Pay-easy)   | 申込日+7~14日 | 団体ページ                 |  |
|           | 銀行振込                    |           |                       |  |
|           | クレジットカード                |           |                       |  |
| 受検者個別決済方式 | コンビニ・銀行 ATM(Pay-easy)   | 申込日+14日   | 団体受検者 MyPage          |  |
|           | QRコード (PayPay、LINE Pay) |           |                       |  |

概要

受検の流れ

# 検定実施

検定実施前の準備、検定日当日の注意事項や進行、監督者のアナウンスについてご説明します。

## 検定実施前の準備

#### ■会場設営

- ・必要に応じて座席表を掲示します。
- ・受検会場にふさわしくない掲示物(漢字が含まれている等)があれば、可能な限り撤去もしくは目隠しをします。
- ・受検者が検定に集中できるよう、静かな環境設定を心がけてください。
   ※他の受検者への影響が大きいと予想される受検者には、別会場(教室)を用意する等の配慮をお願いします。

![](_page_19_Figure_7.jpeg)

#### ■「団体受検者 MyPage」ログイン確認

受検開始までに、「団体受検者 MyPage」にログインできるかご確認ください。

#### ■検定日当日使用するもの

ログイン ID、パスワードが記載されている紙(「受検案内票」きりとり線から下の部分)、受検端末、タッチペン(任意)

# 受検者入室

- ◆携帯電話やスマートフォン、スマートウォッチ等の電源は必ず切り、問題集・参考書類はかばんの中に完全にしまって から入室するように案内してください。
- ◆電源が切りにくい機種の携帯電話(一部のキッズ携帯)を持参している受検者が電源を切ることができないと申し出て きた場合は、監督者が預かる等、検定実施に影響がでないようご対応ください。

![](_page_19_Picture_15.jpeg)

#### ■入室する受検者に対して、次の注意を繰り返します。

携帯電話やスマートフォン、スマートウォッチ等の電源は必ず切り、かばんの中にしまってください。
問題集・参考書類もかばんの中にしまってから入室してください。

#### ●受検者入室から説明開始までに、以下の点を繰り返しアナウンスします。

机の上にはログイン ID とパスワードが書かれた紙、受検端末、タッチペンのみ置いてください。 筆箱や問題集・参考書類はかばんの中にしまってください。 検定開始後は、一度退室すると終了するまで入室できません。

※問題集・参考書類を確認したい受検者は一度退室させ、説明が始まる時間に再度入室するように案内してください。

#### 着席した受検者に対して、次の点を確認します。

| 机の上にはログイン ID とパスワードが書かれた紙、受検端末、タッチペン以外の物を置いていないか。 |
|---------------------------------------------------|
| (問題集・参考書類や筆箱等はすべてかばんの中にしまわれているか)                  |
| かばん等の荷物は、受検者の手の届かないところに置かれているか。                   |
| 携帯電話やスマートフォン、スマートウォッチ等を会場内に持ち込んでいないか。             |
| (持ち込みを許可する場合は)電源を切っているか。 ※時計代わりの使用も不可。            |

![](_page_19_Picture_24.jpeg)

検定実施

#### ■全員が着席していることを目で確認します。

![](_page_20_Picture_2.jpeg)

#### ただ今から説明を開始します。

机の上にはログイン ID とパスワードが書かれた紙、受検端末、タッチペン以外の物を置かないでください。検定中に 携帯電話やスマートフォン、スマートウォッチ、問題集・参考書類等に手を触れた場合は不正行為とみなし、失格にな ります。

説明中にわからない点があれば、手を挙げて監督者に尋ねてください。 ただし、検定問題の内容に関する質問には一切答えられません。

■「団体受検者 MyPage」にログインして、受検前注意事項の同意、操作方法について説明します。

![](_page_20_Picture_7.jpeg)

まず、「団体受検者 MyPage」にログインしましょう。アクセスできない、ログインできない場合は挙手してください。

- ※「団体受検者 MyPage」にアクセスできない受検者への対応
  - →自団体の「団体受検者 MyPage」の URL を案内する。
  - (「団体受検者 MyPage」URL 確認方法 = 「団体ページ」トップページに記載)
- ※「団体受検者 MyPage」にログインできない受検者への対応
  - →ユーザー名、パスワードを案内する(パスワードは「仮パスワード」を発行してから案内する)。
    - (ユーザー名の確認方法 = 「団体ページ」 各種検索 > 志願者情報検索よりユーザー名を確認
    - 仮パスワードの発行方法 = 志願者情報検索 > 「操作」編集より「仮パスワード」を発行して、受検者に案内する)

ログインした後の操作を説明します。

まず

まず【漢検オンライン受検・合否結果】を押してください。 次に【受検前注意事項】のリンクを押して、受検前注意事項をよく読んでください。 そのあとに、【受検前注意事項に同意する】を押してください。

ここまで、うまく進めていない人はいませんか?

※【受検前注意事項に同意する】ボタンの押下まで進んでいない受検者がいれば個別にフォローする。

#### 受検端末がタブレットの場合のみ

定を無効にしてください。

![](_page_20_Picture_22.jpeg)

次に、『操作説明 PDF』を開いてください。

まずは受検端末の設定を確認します。『操作説明 PDF』 1 ページ目の「漢検オンライン・結果確認画面表示中」に書い てある『通知オフ』『おやすみモード』『サイレントモード』を設定してください。 「団体受検者 MyPage」以外のブラウザ、タブ、アプリをすべて閉じてください。「ディスプレイ消灯(スリープ)」設

ここまで、うまく進めていない人はいませんか?

※設定に不慣れな受検者へのフォローとして、検定日当日までにお使いの端末の上記設定内容について受検者に周知、あるいは団体担当者にて手順を確認しておいてください。

#### iPadOS の受検端末がある場合のみ

![](_page_20_Picture_28.jpeg)

なお、iPadOS の場合は、この後、【試験待機画面へ】を進んだ後に表示される【利き手設定】画面にてウィンドウ画 面の【ツールバー】を非表示に設定しておいてください。設定内容は『操作説明 PDF』の図を参考にしてください。 スワイプが有効化されると全画面表示が解除されるため、腕や小指が画面に触れないよう、特に注意してください。

![](_page_20_Picture_30.jpeg)

開始時刻は【●●時●●分】です。開始時刻までは『操作説明 PDF』で操作方法を確認して、【デバイスチェック】に て練習問題に取り組むことができます。 【試験開始画面へ】に進むとこの画面には戻れないので、十分に操作方法を確認しておいてください。 注

受検の流れ

準会易現呈

## 検定開始5分前

![](_page_21_Figure_1.jpeg)

注意

高事項

団体アカウント利用申請

次の画面に進んでください。受検中に受検端末のトラブルが発生した場合は、挙手をして監督者に知らせてください。

#### 検定の終了方法は2つあります。

"検定終了時刻(●●時●●分)を過ぎる"か"自分自身で【検定をおえる】を押す"場合です。

自分自身で【検定をおえる】を押した場合は、静かに退席してください。なお、中間時刻(開始時刻から30分)まで 受検をしないと「失格」になってしまいますので注意してください。

最後に、検定結果の公開についてです。本日より14日以降に「漢検オンライン受検・合否結果」より確認することが できます。メールアドレス登録者には、検定結果が公開されたことをメールにて通知します。

それでは『操作説明 PDF』2ページ目より操作説明を確認した後、デバイスチェックを行い、開始時刻に遅れないように【試験待機画面へ】に進んでください。

## 検定開始

< それでは検定を開始してください。

【巡回例】

![](_page_21_Picture_13.jpeg)

#### ■検定中の巡回について

検定中は受検者の監視、会場(教室)の中の巡回を随時行い、不正行為を未然に 防ぐようにします。

#### ■不正行為とは

以下のような受検者の行為は不正行為とみなし、注意を促しても指示に従わない 場合や繰り返し不正行為を行った場合は失格とし、退室させます。

- ・受検者が他の受検者の画面を見た場合、または他の受検者に画面を見せた場合
- ・受検者が問題集、参考書、辞典、電子辞書、携帯電話等を使用した場合
- ・受検者が所持品、机、身体等に解答、または解答に役立つメモ等を書き込ん でいた場合
- ・受検中の不必要な受検端末の操作(実行プログラムの切り替え等)をした場合

![](_page_21_Figure_22.jpeg)

※会場(教室)内を、10分に1回以 上巡回してください。また、可能な 限り受検者の机と机の間も巡回して ください。

#### ●遅刻者・棄権者の対応

遅刻者への対応・中間時刻までに入室した者には受検を許可します。システム上、他の受検者と同じ時刻に検定が終了します。 ・中間時刻以後はシステム上、受検画面を開くことができずに、欠席となります。

棄権者への対応・中間時刻より前に退室する者は棄権とみなし、試験不成立(答案は無効)\*\*となります。 退室する者には、答案は無効となること、および再入室ができないことを説明し、【検定をおえる】を押し、 ログアウトしたうえで退室を許可します。

※ただし考慮すべき点が大きい(体調不良等)場合、団体担当者の判断により出席(有効答案)扱いにしても構いません。 「団体ページ」各種検索>漢検オンライン申込・結果検索>当該受検者を選択、「操作」詳細表示より受検状況ステータスを 「試験不成立」→「有効答案(体調不良)」に変更してください。

![](_page_21_Figure_28.jpeg)

└ < 時間になりましたので、検定を終了してください。

![](_page_21_Figure_30.jpeg)

検定の申し込み

#### 実施報告

検定日におけるすべての時限の漢検オンライン実施終了後、以下の点を確認し、「団体ページ」から「実施報告」を行っ てください(受検者全員が未受検(欠席)や、振替受検となった場合でも「実施報告」は必要です)。 ※「実施報告」がない場合は、答案データを採点できません。

#### 「実施報告」前の確認点

- □ 団体担当者の判断により、失格や振替受検、有効答案(体調不良)等のステータス変更が発生する場合は「漢検 オンライン申込・結果検索」より当該受検者を選択し、ステータス変更を行っている。
- □ 試験トラブル等のイレギュラーが発生した際、受験サポートセンターに連絡している。

![](_page_22_Figure_5.jpeg)

受検の流れ

![](_page_23_Picture_0.jpeg)

## 「団体ページ」 での結果確認について

検定日+14日以降、検定結果が公開されます。団体結果資料は申し込み、申込番号、または集計期間単 位で対象者をしぼって確認することができます。

※ただし、振替受検者が未受検の場合、採点未完了者がいる場合は、出力できません。

#### 各種検索>漢検オンライン申込・結果検索

|              | 111 715                   | クしたデータ     | ±csvダウ                                                                                         | > <b>0</b> -K           | 上団体結果                      | 資料(申込単                | カ) CSVダウンロード                                     | <b>〕</b> 受検        | 案内票ZIP乡          | クンロード            |
|--------------|---------------------------|------------|------------------------------------------------------------------------------------------------|-------------------------|----------------------------|-----------------------|--------------------------------------------------|--------------------|------------------|------------------|
|              |                           |            |                                                                                                | <b>1</b>                |                            | 778                   |                                                  | -                  |                  |                  |
|              | 1483.7 <b>/ 16</b> 3.     | ▲ #1878187 | a czaznac                                                                                      | 77 <b>(</b> ) 2978 (注明) | 8 <b>6</b> (618)           | 644<br>               |                                                  |                    |                  |                  |
|              |                           |            |                                                                                                |                         |                            |                       |                                                  |                    |                  |                  |
| 24           | /#th ( 1 - 24 1           | Desuisus   | d Marit                                                                                        |                         |                            |                       |                                                  |                    |                  |                  |
| 31           | 件中[1-31]                  | Previous   | 1 Next                                                                                         |                         |                            |                       |                                                  |                    |                  | -                |
| 31           | 件中 [ 1 - 31 ]<br>操作       | Previous   | 1 Next                                                                                         | 受検権限ID                  | 会場番号                       | 団体名                   | 申込番号                                             | 個人ID               | 申込時姓             | 申込時名             |
| 31<br>1      | 件中[1-31]<br>操作            | Previous   | 1 Next<br>状態<br>受快输走   受快输走                                                                    | 受検権限ID<br>1039          | 会場番号<br>5000001            | <b>団体名</b><br>検証会場1   | 申込番号<br>202301075000001-01                       | 個人ID<br>942        | 申込時姓             | 申込時名<br>三郎       |
| 31<br>}<br>} | 件中[1-31]<br>操作<br>1 2 4 0 | Previous   | 1         Next           大服         受検確定         受検確定           受検確定         受検確定         受検確定 | 受検核限ID<br>1039<br>1037  | 会場番号<br>5000001<br>5000001 | 団体名<br>検証会場1<br>検証会場1 | 申込番号<br>202301075000001-01<br>202301075000001-01 | 個人ID<br>942<br>940 | 申込時姓<br>京都<br>京都 | 申込時名<br>三郎<br>一郎 |

各種検索>漢検オンライン申込・結果検索で出力する結 果資料の条件(受検日別、合否別、級別等)にて対象者 を検索し、「団体結果資料(申込単位)」を指定してくだ さい。出力したい受検者に図を入れ、「団体結果資料 (申込単位) CSV ダウンロード」を押します。 CSV ファイルに含まれている項目は「団体ページ操作 マニュアル」P.30にてご確認ください。

| 団体約       | ま果資料                             | (申込番号単位            | 立)             |          |                                                                                         |
|-----------|----------------------------------|--------------------|----------------|----------|-----------------------------------------------------------------------------------------|
| ★1仟中[1-1] | 編書情報登録 ) Q 溝検オン<br>Previous 1 Ne |                    | 総法番号単位)CSVダウンE | 3-6      | <ol> <li>トップページ&gt;団体申込一覧で出力する結果資料の条件<br/>(受検日別、決済方式別、決済方法別等)を指定してく<br/>ださい。</li> </ol> |
| □ 操作      | 状態                               | 申込番号               | 受検日            | 志願者情報未確定 |                                                                                         |
| ₫ (i) ÷ Q |                                  | 202303131000016-03 | 2023/02/13     | 0        | 出力したい甲込番号に☑を入れ、Ⅰ団体結果質科(甲込                                                               |
| 操作        | 状態                               | 申込番号               | 受検日            | 志願者情報未確定 | 番号単位)CSV ダウンロード」を押します。                                                                  |
| 全1件中[1-1] | 1 row selected Pro               | evious 1 Next      |                |          | CSV ファイルに含まれている項目は「団体ページ操作                                                              |
|           |                                  |                    |                |          | マニュアル」P.31にてご確認ください。                                                                    |

![](_page_23_Figure_8.jpeg)

※「団体ページ操作マニュアル」は「団体ページ」資料ダウンロードからご覧いただけます。

不確認

団体受検者 MyPage

よくあるご質問

# 「団体ページ」での団体結果資料の出力について

「団体ページ」で各受検者の検定結果通知、合格証明書を出力できます。 ※志願者本人が「団体受検者 MyPage」から同じ検定結果資料を出力できます。

#### 検定結果通知の出力方法 全件 チェックしたデータ 土 CSVダウンロード 土 団体結果資料(中込単位) CSVダウンロード 注 団体結果資料(中込単位) CSVダウンロード ⅰ 詳細表示 / 編集 ▲ 志願名信報 ● 受検案内算出力 ● 合林証明書 ● 枯果資料 3000001 テスト会場1 漢検 日本漢字能力検定 検定結果通知 2年8月31日 0001 テスト会場1 公益财団法人 日本漢字能力検定協会 認証番号 受検級 ログインID 氏名 小学1年生 検証 太郎 7級 あなたの得点 00点/満点200点 40点/满点200; 合格まであと40点です。 読字の得点 50点/50占 音味理解の得ら 書字の得点 40点/40点 55 B88 得点/满点 【参考值】 該字 00000 00000 00000 20点/20点 18点 読み 同字の音調 読字 00000 00000 10点/10点 8点 RULTEN 0000 18.5 筆順 書字 00000 5点/5点 3点 書字 00000 3点 5点/5点 音読み・誤 読字 00000 00000 20点/20点 18.点 意味理解 00000 00000 18点 20点/20点 書字 ××××× 0点/10点 8点 書字 0.01/14:0 4:5 月じ部首 漢字 0点/20点 18点 **書字** ××××× ××× 0点/16点 2点 **書字** ××××× ××××× ×××× ×××× 0点/40点 35点 10 11 11 10 10 10 10 結果コメント 7級合格まで、あと40点です。合格を日指して芸手分野を克服しましょう。 「読み」は漢字を正しく読む能力、「書き」は英字を正しく書く能力、「 理解」は漢字やその動態の正しい意味に関する知識量を担します。 らは互いに重なる部分が多り、例えば、文評に即して正しく読み書き かんには算体の相称もみ思したります。 ・荷息分野は【意味現解】 該当する設質は漢字えらび、じゅく語作り ・不得意分野は【書字】 就当する設質は漢字えらび、じゅく語作り まま) まがしていため、 まがしていため、 まがしていため、 まがしていため、 まがしていため、 まがしていため、 まがしていため、 美字、同じ 「読み」「書き」「意味理解」の3つの要素を統合的に習得することで、学生 の証明やそらとなる不能な読み書き能力が身につくと考えられます。 ッ 5漢字学習を進めましょう。 書籍紹介: https://w

各種検索>漢検オンライン申込・結果検索で出力する結果資料の条件(検定日別、合否別、級別等)にて対象者を検索します。

表示された検索結果に対して、左図の「赤いマーク」を押す と、受検者ごとに「検定結果資料」のデータをダウンロード できます。

ダウンロードすると、「漢検オンライン検定結果通知 \_ 検定 日 + 開始時刻 yyyymmddhhmm \_ 級コード.pdf」のファイ ル名で出力されます。

例:漢検オンライン検定結果通知\_202308011000\_20.pdf

## 合格証明書の出力方法

| 金件         チェックレたデータ         土 см/20ンロード         上 (MHARMARH (何2,14/2))         CM/20ンロード         ① 気気(MAR/MR2/P/20ンロード)                                                                                                    |
|----------------------------------------------------------------------------------------------------|
|                                                                                                    |
| □         ●         ●         ●         ●         ●         ●         ●         ●         ●         ●         ●         ●         ●         ●         ●         ●         ●         ●         ●         ●         ●         ●         ●         ●         ●         ●         ●         ●         ●         ●         ●         ●         ●         ●         ●         ●         ●         ●         ●         ●         ●         ●         ●         ●         ●         ●         ●         ●         ●         ●         ●         ●         ●         ●         ●         ●         ●         ●         ●         ●         ●         ●         ●         ●         ●         ●         ●         ●         ●         ●         ●         ●         ●         ●         ●         ●         ●         ●         ●         ●         ●         ●         ●         ●         ●         ●         ●         ●         ●         ●         ●         ●         ●         ●         ●         ●         ●         ●         ●         ●         ●         ●         ●         ●         ●         ● |
|                                                                                                    |
| 漢版 2221142208700000日                                                                                                    |
| 合格証明書                                                                                                    |
| 検証 太郎                                                                                                    |
| 上記の者は2022年 <b>●月 ● 日実施の</b>                                                                                                    |
| 日本漢字能力検定において 7級 に                                                                                                    |
| 合格したことを証明します                                                                                                    |
| 合格認定日 2022年●月●日<br>発行日 2023年●月●日 公益財団法人<br>日本漢字能力検定は<br>協会印<br>ホームページ https://www.kanken.or.jp                                                                                                    |

各種検索>漢検オンライン申込・結果検索で出力する合格証 明書の条件(検定日別、級別等)にて対象者を検索します。

表示された検索結果に対して、左図の「赤いマーク」を押す と、受検者ごとに「合格証明書」のデータをダウンロードで きます。

ダウンロードすると、「漢検オンライン合格証明書 \_ 検定日 + 開始時刻 yyyymmddhhmm\_級コード.pdf」のファイル 名で出力されます。

例:漢検オンライン合格証明書\_202308011000\_20.pdf

よくあるご質問

# 「団体受検者 MyPage」について 志願者本人(または保護者)

志願者は「団体受検者 MyPage」上で申込時の志願者情報確認、決済方法選択(受検者個別決済方 式の場合)、当日の受検を行います。

ここでは「団体受検者 MyPage」上で志願者が行う受検手続をご説明します。

※志願者に配付いただく「志願者向け受検手続のご案内」にも記載されています。

# アカウント情報登録・ログイン

用意した受検端末で、「受検案内票」表面に記載の「団体受検者 MyPage」の URL ヘアクセスしてください。

![](_page_25_Figure_6.jpeg)

## 初回ログイン時のみ、アカウント情報を登録します。

| रेख्न एन Xन                          |
|--------------------------------------|
|                                      |
| ■ 🕑 設定する 🗸                           |
|                                      |
| 3 至 至 ※<br>※入力例:0312345678(半角数字)     |
|                                      |
|                                      |
| ・・・・・・・・・・・・・・・・・・・・・・・・・・・・・・・・・・・・ |
| 68                                   |
|                                      |
|                                      |
|                                      |
|                                      |

- 必須項目:氏名(姓・名)、氏名カナ(セ イ・メイ)、生年月日、電話番号 任意項目:メールアドレス(メールアドレ スを登録しない場合は、 [\_\_] 「設定する」 のチェックを外してください。)
  - 2 新しいパスワード、新しいパスワード(確 認用)を入力してください。 ※半角英数2種混在8文字以上32文字以内で 設定してください。
  - 3 アカウント情報の登録が完了しました。 引き続き、志願者情報の確認に進む場合は、 「漢検オンライン申込内容確認へ」を押し てください。

## 概 要

準会場規程

紀果

# 志願者情報確認

| 決済方式によって、 | 志願者情報確認期間・ | 支払期間が異なります。 |  |
|-----------|------------|-------------|--|
|           |            |             |  |

| 決済方式      | 詳細                                   | 志願者情報確認期間 | 支払期間            | キャンセルになるケース                                                                                                |
|-----------|--------------------------------------|-----------|-----------------|----------------------------------------------------------------------------------------------------|
| 団体一括決済方式  | 団体担当者が申し込み、<br>全受検者の検定料を一<br>括で支払う方式 | 申込日+6日    | 志願者情報確<br>定日+7日 | ・志願者情報確認期間内に志願者情報確定<br>者が1名もいなかった場合(志願者情報<br>確定者が1名以上存在する場合は、団体<br>申込はキャンセルになりません)<br>・支払期間内に入金が確認できなかった場合 |
| 受検者個別決済方式 | 団体担当者が申し込み、<br>各受検者が自身の検定<br>料を支払う方式 | 申込日+1     | 4日              | 志願者情報確認期間ならびに支払期間内に<br>志願者情報の確定がなされず、入金が確認<br>できなかった場合(志願者単位で受検可否<br>が決定します)                               |

# デバイスチェック

練習問題への解答を通じて実際に受検する受検端末での動作環境を確認します。

```
トップページ>漢検オンライン申込内容確認
```

![](_page_26_Picture_6.jpeg)

要

概

注意事項 正常に受検できるか確認するため、必ず**検定日当日に使用する受検端末でデバイス** チェックをしてください。

# 申込内容確認

注意事項

| 2 甲込内容を確認してください。                        | • 4 | 3須                        |   | 「選                     |
|-----------------------------------------|-----|---------------------------|---|------------------------|
| 商品                                      | 名   | 日本漢字能力検定(漢検オンライン)3級       | Г |                        |
| 価                                       | 袼   | 2,500円                    |   | <br>[次                 |
| 7                                       | 年   | 小学1年生                     |   | 受核                     |
|                                         | 組   |                           |   | 右村                     |
| 5<br>▲ 選択する<br>■ スステモン 博定 (実現オンライン) 3 扱 |     | 2,500円 (REX) <b>X</b> へ → | ] | [<br>문<br>일<br>※       |
| 日本漢字能力検定(実検オンライン)4級                     |     | 2,500円 (細志) 述へ >          |   |                        |
| 6<br>3 小学1年生<br>1组 11组                  |     |                           |   | 6 学 <sup>4</sup><br>を打 |
|                                         |     | ▲ 確定                      |   |                        |

# 5 申込内容の確認 「選択する」を押してください。 赤色「選択済み」マークが付いている級が 受検級です。間違いがなければ、右横の 「次へ」を押してください。 受検級が間違っている場合は、正しい級の 右横の「次へ」を押してください。 【注意事項】 ≪級の変更≫ 受検級を変更する場合は、事前に団体担 当者にご連絡ください。 ※受検開始時刻は、変更できません。 6 学年・組が空欄の場合は入力し、「確定」 を押してください。

# ■志願者情報確認

| ③ 志願者情報を確認してください。    | 。<br><i>め</i> 須      |        | 🔽 志願者情報に変更がなければ、「確認完了」 |
|----------------------|----------------------|--------|------------------------|
| 登録情報                 |                      |        | を押してください。変更がある場合は、     |
| 氏名                   | CBT 検証               |        | 「入力する」を押して修正してください。    |
| 氏名(力ナ)               | シービーティー ケンショウ        |        |                        |
| 生年月日                 |                      |        |                        |
| メールアドレス              |                      |        | 【汪恴爭垻】                 |
| 2 X 11 4 3           |                      |        | ≪級・氏名・メールアドレスの確認≫      |
|                      |                      |        | ・本画面で表示されている氏名が結果資     |
| 戻る                   |                      | 確認完了≰  | 料にも表示されます。「確認完了」後は、    |
|                      |                      |        |                        |
|                      |                      |        |                        |
| 2 確認完了               |                      |        | ・ 実検オンラインでは、JIS 第一・第二水 |
| 下記の内容で申込情報を確定しまし     | /*-                  |        | 準内の文字が登録できます。          |
| • 185715 CTLARCALOUR |                      |        | ・デジタルバッジ(電子合格証)の発行     |
| 日休中:1/信報             |                      |        | (P.29) には、メールアドレスの登録が  |
| 中川東古<br>(1)か中小(7)時前( | 202202475000004.04   |        | 以行っす                   |
| 中四间与                 | 2022/02/1/2020/01-01 |        | 処限です。                  |
| 結果公開予定日              | 2023年3月3日(余)         |        |                        |
| お申し込み内容              |                      |        | R 確認完了画面に表示されている内容を確認  |
| 1010000110           | ロナ港寺が力絵字(海検オンニメン)を切  |        |                        |
| 受検日時                 | 2023年2月17日(金) 9:00   |        | し、「甲込トッノへ」を押してくたさい。    |
| 学年                   | 小学3年生                |        | 以上で申込内容の確認は終了です。       |
| 相                    |                      |        |                        |
|                      |                      |        |                        |
|                      |                      | 8      |                        |
|                      |                      | 申込トップへ |                        |

「団体一括決済方式」の場合はこれで完了です。 「受検者個別決済方式」の場合は次ページへ進んでください。

# 「受検者個別決済方式」の場合:決済方法の選択

いずれかの決済方法を選択し、支払手続を行います。

#### ■受検者個別決済方式の決済方法について

| 決済方式      | 決済方法の種類                  | 決済期限    |
|-----------|--------------------------|---------|
|           | クレジットカード                 |         |
| 受検者個別決済方式 | コンビニ・銀行 ATM(Pay-easy)    | 申込日+14日 |
|           | QR コード (PayPay、LINE Pay) |         |

受検者個別決済方式の志願者には、志願者情報確認ページで「確認完了」を押した後(P.27⑦)に、「支払方法の選択」 ボタンが表示されます。「支払方法の選択」に進み、表示されている期日までに支払いを完了してください。 ※お支払いがないまま期日を過ぎると申し込みはキャンセルされます。 ※メールアドレスを登録された志願者には「決済案内メール」が送信されます。

| 団体申込情報    |                      |
|-----------|----------------------|
| 申込番号      | 202211235000008-01   |
| 志願者情報確認期日 | 2022年11月1日(火)        |
| 決済期日      | 2022年11月1日(火)        |
| 結果公開予定日   | 2022年12月7日(水)        |
| お申し込み内容   |                      |
| 試験        | 日本漢字能力検定(漢検オンライン) 2級 |
| 受検日時      | 2022年11月23日(水) 9:00  |
| 学年        | 高校1年生                |
| 組         | 1組                   |
|           |                      |
|           | キャッション               |
|           | 文仏方法の選択              |

# 支払手続が完了すると受検手続は完了です。

# 「団体受検者 MyPage」での結果確認

#### 検定日+14日以降、検定結果が公開されます。

検定結果の確認、検定結果通知、合格証明書(合格者のみ)のダウンロードができます。

#### トップページ>漢検オンライン受検・合否結果

![](_page_29_Picture_4.jpeg)

# デジタルバッジの発行

合格者にはデジタルバッジが発行されます。団体担当者にはバッジ発行やメール通知はありません。

![](_page_29_Picture_7.jpeg)

志願者が「団体受検者 MyPage」 の初回ログイン時にメールアドレス を登録した場合、合格後に「オープ ンバッジ授与のお知らせ」がメール で届きます。(メールアドレスの登 録は任意ですが、登録がない場合は デジタルバッジは発行されません。)

#### ≪デジタルバッジとは≫

デジタルバッジ(電子合格証)とは、自分が保持する資格 をオンラインで第三者に公開・証明する仕組みです(自分 の SNS 上で共有することもできます)。ブロックチェーン 技術を導入しており、実質的に偽造・改ざんは不可能です。 ※詳細は「一般財団法人オープンバッジ・ネットワーク」の サイト(https://www.openbadge.or.jp/about-ob/) をご確認ください。

結果確認

団体受検者 MyPage よくあるご質問

# よくあるご質問

| <ul> <li>         同一日で時限が異なれば受検は可能です。         1時限目開始時刻 9:00~11:55までの5分刻み / 2時限目開始時刻 12:00~14:55までの5分刻み         3時限目開始時刻 15:00~17:55までの5分刻み / 4時限目開始時刻 18:00~20:00までの5分刻み         (例)同日10:00と11:30で受検希望→同時限のため、受検不可         同日10:00と13:00で受検希望→別時限のため、受検可能         ■         ■         ■         ■         ■         ■         ■         ■         ■         ■         ■         ■         ■         ■         ■         ■         ■         ■         ■         ■         ■         ■         ■         ■         ■         ■         ■         ■         ■         ■         ■         ■         ■         ■         ■         ■         ■         ■         ■         ■         ■         ■         ■         ■         ■         ■         ■         ■         ■         ■         ■         ■         ■         ■         ■         ■         ■         ■         ■         ■         ■         ■         ■         ■         ■         ■         ■         ■         ■         ■         ■         ■         ■         ■         ■         ■         ■         ■         ■         ■         ■         ■         ■         ■         ■         ■         ■         ■         ■         ■         ■         ■         ■         ■         ■         ■         ■         ■         ■         ■         ■         ■         ■</li></ul> |
|----------------------------------------------------------------------------------------------------|
| Q.2 過去に受検したことがある志願者を同じログイン ID で登録するにはどうすればよいですか?                                                                                                    |
| <ul> <li>▲過去に紙での試験を受検し、今回初めて漢検オンラインを受検する場合<br/>ログインIDはありません。名簿に新規で登録してください。</li> <li>■過去に同一団体で漢検オンラインを受検したことがある場合<br/>すでに発行されている「団体受検者 MyPage」個人 ID(ログイン ID)を継続利用できます。志願者名簿登録<br/>際、「姓(カナ)、名(カナ)、生年月日」を志願者登録データ作成ツール.xlsm に入力いただくと個人 ID が自動<br/>表示されます。</li> <li>※詳細は「団体ページ操作マニュアル」P.17をご参照ください(「団体ページ」資料ダウンロードからご覧いただけます。</li> </ul>                                                                                                    |
| Q.3 団体担当者が各志願者の検定料支払状況を確認することはできますか?                                                                                                    |
| ▲ 「団体ページ」各種検索>漢検オンライン申込・結果検索よりご確認いただけます。<br>志願者ステータス=「受検確定」になっていれば検定料支払済です。                                                                                                    |
| Q.4 検定日当日にやむを得ない事情があって受けられない志願者がいます。                                                                                                    |
| <ul> <li>「振替受検」として初回申込の検定日より30日以内で再受検できます。</li> <li>※「振替受検」の設定が可能な条件:未受検であること、志願者のステータスが「受検確定」であること。</li> <li>※「振替受検」詳細は Q.9をご参照ください。</li> </ul>                                                                                                    |
| Q.5 (検定日当日)登録する情報を間違えた志願者がいます。                                                                                                    |
| <ul> <li>▲「氏名」「生年月日」:結果資料は修正できません(合格証明書には生年月日は記載されません)。</li> <li>□団体受検者 MyPage」アカウント情報の変更からアカウントの変更は可能です。</li> <li>■「受検級」:変更できません。</li> <li>■「受た」「組」:結果資料は修正できません。</li> </ul>                                                                                                    |
|                                                                                                    |
| <ul> <li>         A 30分未満の遅刻の場合は受検可能ですが、検定時間は遅刻した分短くなります。30分以上の遅刻の場合は受検<br/>きません。なお、初回申込の検定日より30日以内であれば「振替受検」が可能です。         ※「振替受検」詳細は Q.9をご参照ください。     </li> </ul>                                                                                                    |
| Q.7 検定中に体調不良者がでた場合、どうすればよいですか?                                                                                                    |
| <ul> <li>検定開始30分未満に理由なく受検者の意思で退出する場合は「試験不成立」(返金なし・結果資料表示なし)とりますが、体調不良による検定終了の場合、「有効答案」として採点します。</li> <li>※有効答案への変更方法(設定期日:検定日+1日まで)</li> <li>「団体ページ」各種検索&gt;漢検オンライン申込・結果検索&gt;当該受検者を選択、「操作」詳細表示より受検状況ステータを「試験不成立」→「有効答案(体調不良)」に変更</li> </ul>                                                                                                    |
| Q.8 受検者が誤って検定終了してしまった場合、どうすればよいですか?                                                                                                    |
| <ul> <li>▲検定開始30分未満<br/>ステータスは「試験不成立」となります。結果は表示されず、返金もいたしかねます(ただし、体調不良等や<br/>を得ない事情がある場合、「有効答案」にステータス変更すると、採点対象となります)。</li> <li>※有効答案への変更方法(設定期日:検定日+1日まで)</li> <li>「団体ページ」各種検索&gt;漢検オンライン申込・結果検索&gt;当該受検者を選択、「操作」詳細表示より受検状況ステータ<br/>を「試験不成立」→「有効答案(体調不良)」に変更</li> <li>■検定開始30分後<br/>ステータスは「受検済」となります。一度「受検済」となったステータスに対して、残りの時間で再開するこ</li> </ul>                                                                                                    |

概 要

受検の流れ

準会場規程

注意事項

#### Q.9 「振替受検」とはどのような制度ですか?

初回申込の検定日より30日以内に検定日を振り替えることができる制度です(団体担当者のみ登録可能です)。 Δ ≪振替受検が可能な条件≫志願者ステータス=受検確定、受検状況ステータス=未受検 上記の条件を満たしていれば、検定日翌日まで「振替受検」が設定できます。検定日前に「公式試合が検定日と重

なってしまった」等により受検できなくなった場合も設定可能です(漢検協会への書類申請等不要)。

| <ul> <li>         「「「「」」」」「」」」」」         「」」」</li></ul>                                                                                                    |
|----------------------------------------------------------------------------------------------------|
| Q.10 結果資料の「目標達成率」が空欄なのはなぜですか?<br>ダ年ごとの目標対象級が設定されていないため空欄になっています。                                                                                                    |
|                                                                                                    |
| A 漢検オンライン受検は適用外となっております。ご了承ください。                                                                                                    |
| Q.12 天災により検定途中で実施をとりやめることなりました。どうすればよいですか?                                                                                                    |
| 受験サポートセンターにお問い合わせください(お問い合わせ先はページ下部に記載)。                                                                                                    |
| Q.13 団体担当者の変更はできますか?                                                                                                    |
| <ul> <li>              変更可能です。      </li> <li>             後任者を追加する場合:「団体ページ」各種検索&gt;アカウント一覧&gt;+新規アカウント申請→団体新担当者のログインID /仮パスワードを入力             ※申請後、登録したメールアドレスに「団体アカウント新規登録メール」が送信され、漢検協会から確認の連絡を差し上げます(その際、後任者のメールアドレスを確認いたします)。漢検協会の承認後、ログインが可能となります。申請から承認まで3週間程度かかりますので、余裕をもってご申請ください。             ※登録したメールアドレスに「アカウント登録申請承認メール」が届きます。アカウント申請時に登録されたログインID およびパスワードでログインしてください。      </li> <li>             後任者未決定の状態で前任者を削除する場合:「団体ページ」各種検索&gt;アカウント一覧&gt;検索→「操作」の「鉛筆マーク」→「削除申請」→「削除申請する」             ※漢検協会が承認すると、管理画面へのログインが不可となります。          </li> <li>             ※団体内で漢検オンラインのユーザーアカウント保有者がいない場合、受検結果などの閲覧ができなくなります。なるべく後任者を決め、後任者の追加手続きを行ってください。      </li> </ul> |
| Q.14 「団体受検者 MyPage」に登録されている個人情報を変更できますか?                                                                                                    |
| A 志願者自身で変更できます。「団体受検者 MyPage」各種検索>志願者編集から、以下の項目変更が可能です。<br>氏名、氏名(カナ)、生年月日、電話番号<br>※「団体受検者 MyPage」の登録情報変更からでも変更可能です。                                                                                                    |

#### お問い合わせ先

受験サポートセンター 漢検オンライン担当(株式会社シー・ビー・ティ・ソリューションズ) 03-5209-0553 (受付時間9:30~17:30 年末年始除く) よくあるご質問は こちらから お問い合わせフォーム https://hw.cbt-s.info/inquiry/user/inquiry/2 よくあるご質問 https://cbt-s.com/examinee/kanken\_online-faq/

![](_page_31_Picture_6.jpeg)

受検の流れ

概

要

団 体 受 検 者 MyPage よ く あ る ご 質 問